# Modul 7 : Panduan Pengguna Jawatankuasa OSC / Teknikal

# Sistem OSC Online

Kementerian Kesejahteraan Bandar,Perumahan dan Kerajaan Tempatan

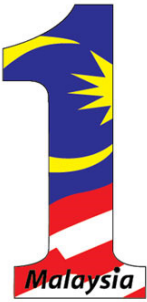

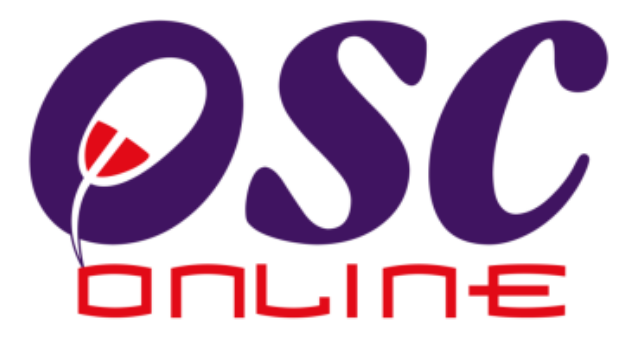

# versi 8 Mac 2014

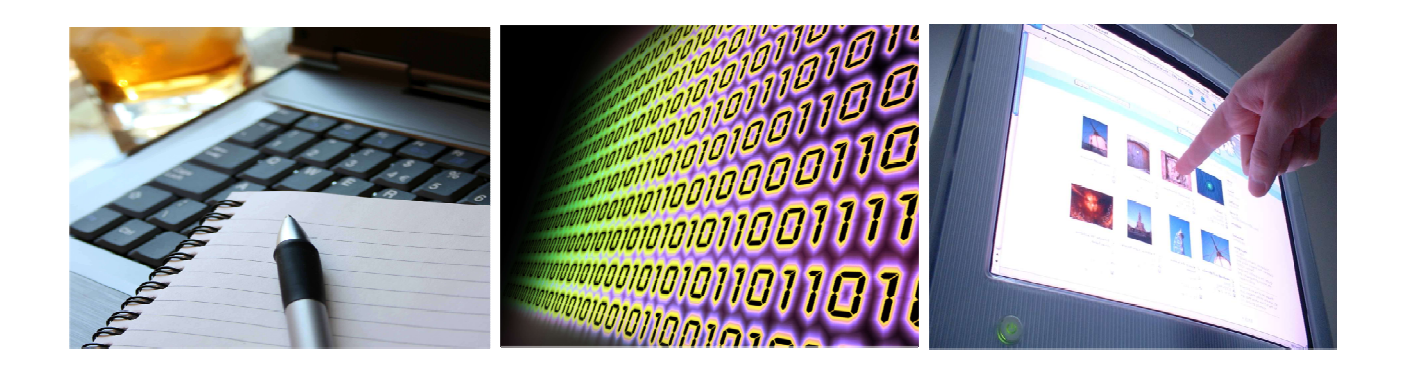

# Isi Kandungan

| 1.0 Pengenalan                      |                                        |
|-------------------------------------|----------------------------------------|
| 1.1 Platform Untuk Semua            |                                        |
| 1.2 Komponen Sistem OSC Online      |                                        |
| 1.3 Mengenai Panduan Ini dan e-R    | ujukan 4                               |
| 1.4 Penggunaan Panduan Ini          |                                        |
| 2.0 Akses Sistem OSC Online         |                                        |
| 2.1 Alamat Sistem                   |                                        |
| 2.2 Log Masuk                       |                                        |
| 3.0 Sistem Jawatankuasa Teknikal/OS | C10                                    |
| 3.1 Penyediaan Agenda dan Minit     | Mesyuarat Jawatankuasa Teknikal/OSC 11 |
| 3.1.1 Daftar Mesyuarat              |                                        |
| 3.1.1.1 Akses Daftar Mesyuar        | at12                                   |
| 3.1.2 Daftar Agenda                 |                                        |
| 3.1.3 Isi Maklumat Penyediaar       | 14 Agenda                              |
| 3.1.4 Daftar perkara Agenda         |                                        |
| 3.1.5 Pilih dan Lampir Permoh       | onan16                                 |
| 3.1.5.1 Senarai Permohonan          |                                        |
| 3.1.5.2 Kemaskini Perkara Agen      | da 18                                  |
| 3.1.6 Lihat Agenda                  |                                        |
| 3.1.7 Sah Agenda                    |                                        |
| 3.1.8 Lihat Permohonan              |                                        |
| 3.1.8.1 Akses Kalumat Projek/Pe     | ermohonan                              |
| 3.2 Daftar Minit Mesyuarat.         |                                        |
| 3.2.1 Akses Minit Mesyuarat         |                                        |
| 3.2.2 Akses Permohonan              |                                        |
| 3.2.3 Akses Keputusan Permol        | 10nan                                  |
| 3.2.4 Tambah Minit Mesyuarat        | 29                                     |
| 3.2.5 Sah Minit Mesyuarat           |                                        |
| 3.2.5.1 Lihat Minit Mesyuara        |                                        |
| 3.3 Kemaskini Maklumat Mesyuar      | at OSC/Teknikal                        |
| 4.0 Lihat Agenda dan Minit Mesyuara | tt OSC/Teknikal 34                     |
| 4.1.1 Akses Lihat Agenda dan Minit  | Mesyuarat                              |
| 5.0 e-Rujukan                       |                                        |
| 6.0 Statsitik Permohonan            |                                        |
| 6.1 Lihat Statistik Permohonan      |                                        |
| 6.2 Paparan Terperinci Statistik    | Permohonan 40                          |
| 7.0 Lupa Kata Laluan                |                                        |
| 7.1.1 Permintaan Berjaya            |                                        |

#### 1.0 Pengenalan

#### 1.1 Platform Untuk Semua

Selamat Datang ke Sistem **OSC Online**! Sistem ini adalah suatu sistem yang direka untuk komunikasi, memproses serahan permohonan dan memproses permohonan untuk kawalan pemajuan (development control). Dalam kata lain, ianya adalah satu platform untuk semua pengguna dari

- i) Pemilik Projek / Pemaju Projek
- ii) Principal Submitting Person (PSP)/Submitting Person (SP),
- iii) Orang Awam
- iv) Urusetia OSC,
- v) Jababatan Dalaman PBT (AT Dalaman),
- vi) Jabatan Teknikal Luaran (AT Luaran) dan
- vii) Ahli Jawatankuasa Teknikal/OSC.
- viii) lanya disediakan di dalam platform Java yang mempunyai ciri-ciri pelbagai fungsi dan berintegrasi. Panduan ini adalah salah sebuah siri-siri panduan untuk rujukan oleh Pengguna Jawatankuasa Teknikal/OSC. Panduan-Panduan lain adalah Panduan Pengguna untuk Pemilik Projek / Pemaju Projek,Orang Awam, Principal Submitting Person (PSP)/Submitting Person (SP), Urusetia OSC, AT Dalaman, AT Luaran dan juga Pentadbir Sistem.

# 1.2 Komponen Sistem OSC Online

Sistem **OSC Online** ini membolehkan pengguna sistem untuk melaksanakan tugas dalam bentuk elektronik dan dalam talian (online) seperti peringkat-peringkat yang dinyatakan dibawah :-

Peringkat 1.Penyerahan permohonan,Peringkat 2.Memproses Permohonan,Peringkat 3.Kompilasi Ulasan/Laporan,Peringkat 4.Penyediaan Kertas Kerja untuk Mesyuarat, danPeringkat 5.Menyelaras Mesyuarat

Peringkat 6. Peringkat 1 dilaksanakan oleh Pemilik Projek / Pemaju Projek

dan PSP/SP. Peringkat 2 dan 5 akan dibincangkan di panduan Urusetia OSC. Peringkat 3 dan 4 akan dibincangkan di dalam panduan AT Dalaman . Peringkat 3 akan dibincangkan di dalam panduan AT Luaran.

Termasuk dalam sistem OSC Online ini adalah sistem-sistem seperti dibawah:-

#### A) e-Penyerahan yang terdiri dari :-

)i **e-Penyerahan.** Ini adalah sistem untuk menyerah semua jenis permohonan berkenaan dengan Kawalan Pemajuan ( Development Control ) untuk PSP/SP.

)ii **e-Komunikasi.** Ini adalah suatu platform komunikasi untuk pengguna-pengguna seperti Orang Awam, PSP/SP. Antara perkhidmatan tersebut adalah e-Rujukan, e-Panduan, e-Tanya, e-Aduan, e-Kad Laporan dan e- Pembayaran.

**)iiie-Pemprosesan.** Ini adalah sistem untuk memprosesan semua jenis perkhidmatan berkenaan dengan Kawalan Pemajuan ( Development Control ) untuk Urusetia OSC, AT Dalaman, AT Luaran dan Jawatankuasa Teknikal/OSC.

)iv**e-Pemantauan** untuk Urusetia OSC melihat dan memantau perkembangan permohonan dan pendaftaran; dan juga maklumbalas untuk pertanyaan, aduan dan pembayaran untuk Urusetia OSC.

#### 1.3 Mengenai Panduan Ini dan e-Rujukan

Panduan Sistem **OSC Online** ini adalah suatu panduan yang lengkap kepada pengguna untuk mempelajari setiap proses dalam Sistem **OSC Online** . Ini adalah versi ketiga setelah penambahbaikan terhadap Sistem **OSC Online** sendiri memerlukan penambahbaikan terhadap rujukan ini. Disamping itu terdapat ciri-ciri Langkah-Langkah tambahan Proses Online yang telah di terangkan (highlighted).

Tambahan kepada Panduan ni, Sistem e-Rujukan juga akan disediakan di Portal **OSC Online**. Sila rujuk pada siri Manual Rujukan untuk Orang Awam atau PSP/SP untuk mendapatkan akses untuk sistem ini.

#### 1.4 Penggunaan Panduan Ini

Anda boleh membacanya secara menyeluruh sebagai sebuah buku untuk mengendalikan sistem ini, mungkin pada peringkat permulaan dan seterusnya sebagai rujukan dengan mencari bahan-bahan yang anda inginkan dengan membaca rujukan tajuk-tajuk yang diinginkan.

Sekiranya anda melihat e-Rujukan, secara online, hubungan (link) akan berada di dalam sistem untuk layaran yang cepat melalui tajuk-tajuk yang ada. Untuk mereka yang lebih gemar untuk mencetak dan membaca salinan "hardcopy", sila rujuk kepada isi kandungan untuk mencari tajuk yang ingin anda lihat. Untuk membuat rujukan ini lebih senang difahami disepanjang rujukan, terdapat simbol-simbol tertentu seperti dibawah.

#### Penerangan Simbol

Bold di dalam perenggan adalah arahan, butang, ilustrasi atau parameter yang perlu diisi.

Proses Online adalah untuk rujukan langkah yang perlu dibuat ( contoh dibawah ).

# Proses Online (2.0): Akses

- Klik ikon Internet Explorer atau Mozilla Firefox di PC.
- ii. **Taipkan** <u>http://www.pbt.gov.my</u> pada ruang **alamat (address)**, tunggu untuk skrin seperti diatas, **ilustrasi 1**.
- iii. Klik pautan OSC Online dan Skrin ilustrasi 2 akan dipapar.

Nota adalah panduan tambahan untuk pengguna.

Nota : Nombor dari ruangan navigasi ID Projek akan bertukar dari warna biru ke warna hitam jika ID Permohonan tersebut pernah dilihat sebelum ini dan diproses tetatpi masih belum dihantar ke peringkat seterusnya.

#### Mac, 2014

# 2.0 Akses Sistem OSC Online

#### 2.1 Alamat Sistem

Akses untuk Sistem **OSC Online** boleh dicapai dengan mengakses laman web utama elektronik Portal PBT di alamat <u>http://www.pbt.gov.my</u> melalui perisian Internet Explorer atau Mozilla Firefox.

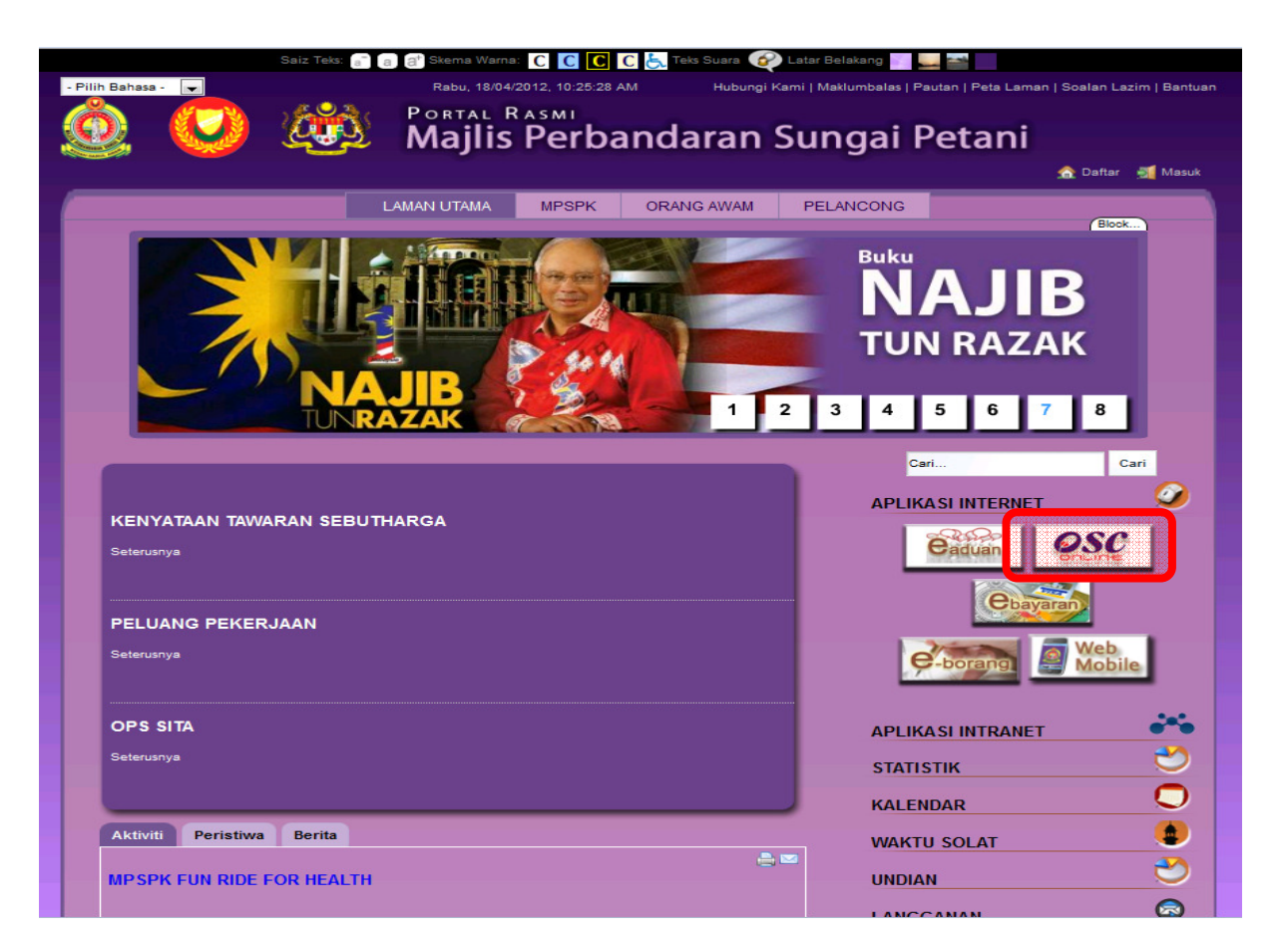

Ilustrasi 1: Skrin Utama PBT

# Proses Online (2.1): Akses Klik ikon Internet Explorer atau Mozilla Firefox di PC. Taipkan http://www.pbt.gov.mv pada ruang alamat (address), tunggu untuk skrin seperti diatas, ilustrasi 1. Klik pautan OSC Online dan Skrin ilustrasi 2 akan dipapar.

Setelah itu anda akan mendapat akses untuk OSC Online seperti diilustrasi dibawah. Tekan pautan OSC e-Pemprosesan untuk mendapatkan akses untuk e-Pemprosesan.

| OS OS                               |                                                                                                    |
|-------------------------------------|----------------------------------------------------------------------------------------------------|
|                                     | OSC Online adalah sebuah sistem elektronik untuk membuat<br>dan memproses permohonan untuk projek-projek kawalan PBT.<br>Ia juga merupakan pusat sehenti untuk informasi dan komunikasi<br>secara dua hala berkenaan kawalan pemajuan. |
| SEPANG<br>MAJLIS PERBANDARAN SEPANG | Majlis Perbandaran Sepang                                                                                                    |
|                                     | e-Penyerahan e-Pemprosesan                                                                                                    |

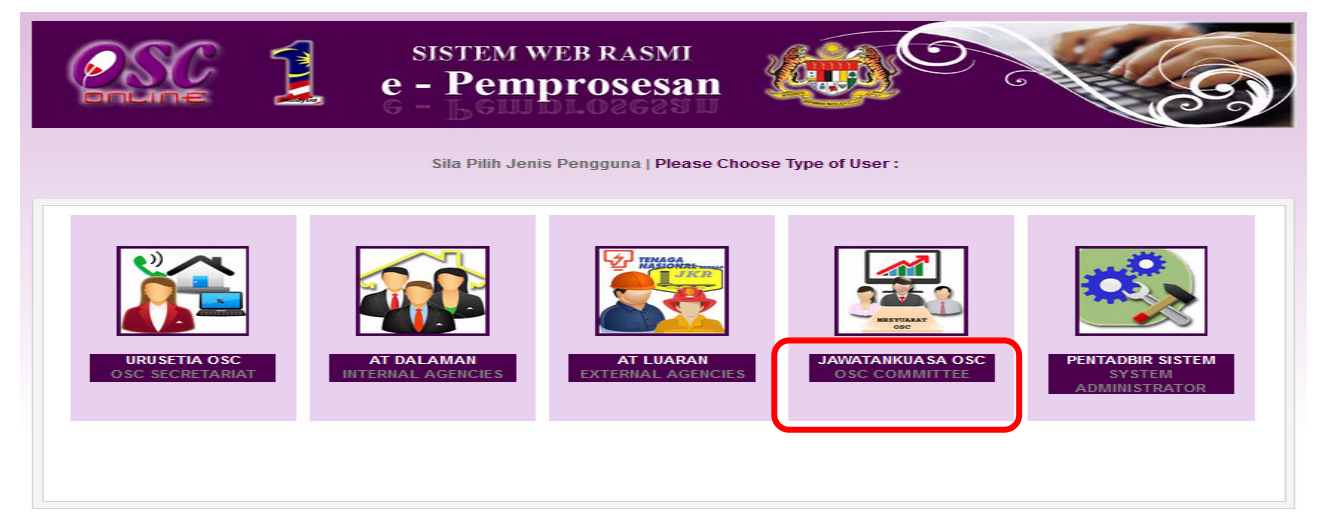

Ilustrasi 1a : Skrin Menu Utama Perkhidmatan

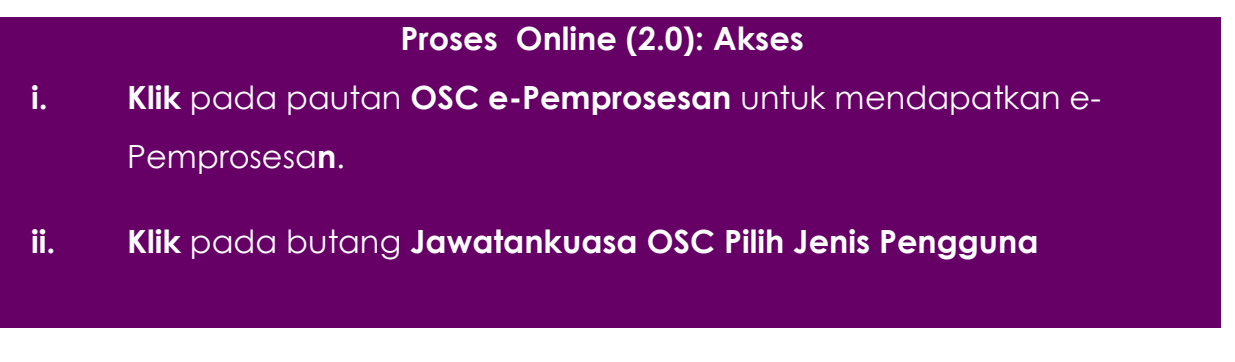

# 2.2 Log Masuk

Log Masuk ke Sistem **OSC Online** menggunakan Nama Pengguna dan Kata Laluan anda di Skrin Log Masuk seperti **ilustrasi 2** . Nama Pengguna dan Kata Laluan anda akan diberi oleh Pengurus System.

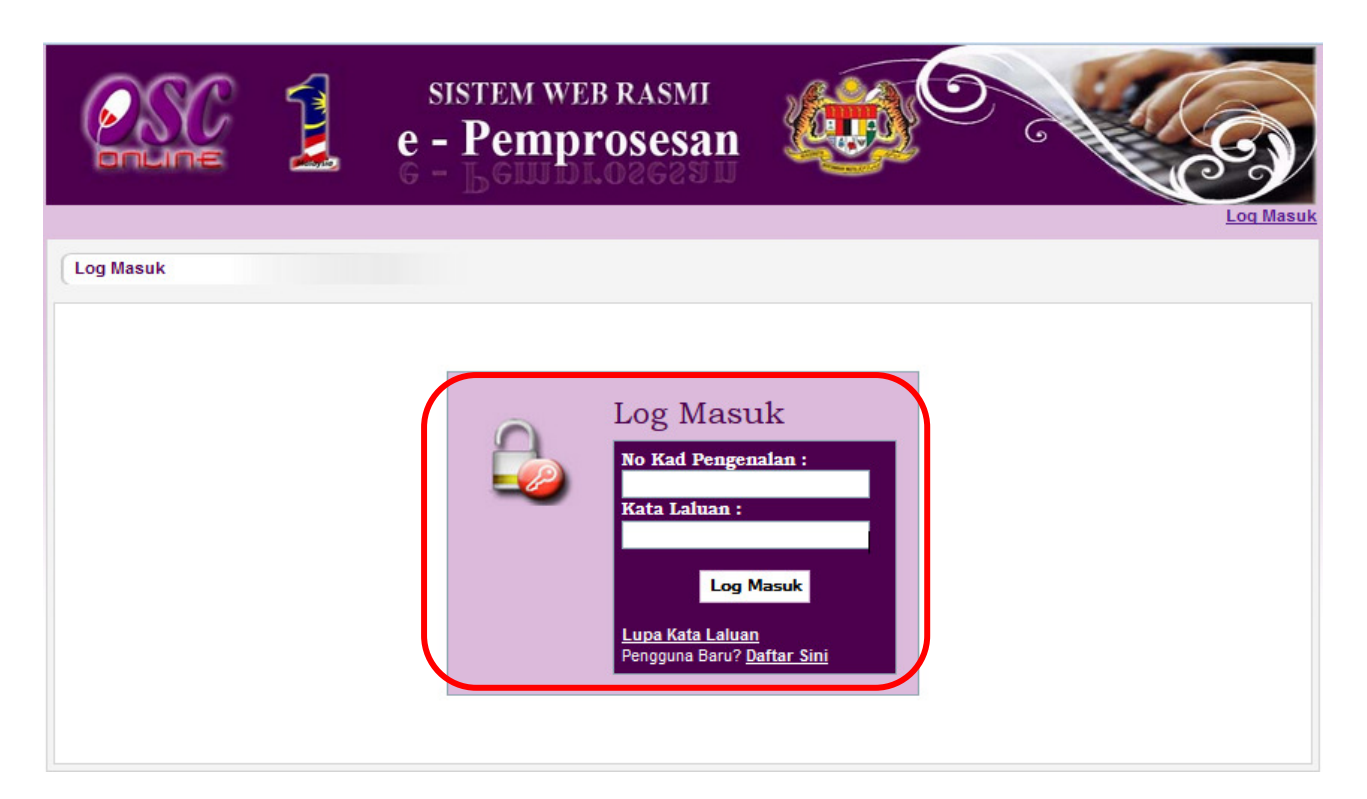

Ilustrasi 2: Skrin Log Masuk

Proses Online (2.2)

- i) Klik Ruang No Kad Pengenalan dan Taip No Kad Pengenalan anda
- ii) Klik Ruang Kata Laluan dan Taip kata laluan anda
- iii) Klik Butang Log Masuk

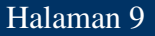

#### 3.0 Sistem Jawatankuasa Teknikal/OSC

Sistem untuk Jawatankuasa akan memaparkan senarai mesyuarat Jawatankuasa seperti di **ilustrasi 3** dibawah. Terdapat dua pilihan dalam sistem Jawatankuasa Teknikal/OSC:-

- Penyediaan Agenda dan Minit Mesyuarat Jawatankuasa Teknikal/OSC untuk Urusetia OSC menyelaras mesyuarat.
- Lihat Agenda dan Minit Mesyuarat Jawatankuasa Teknikal/OSC untuk ahli jawatanluasa melihat maklumat , agenda dan minit mesyuarat jawatankuasa.

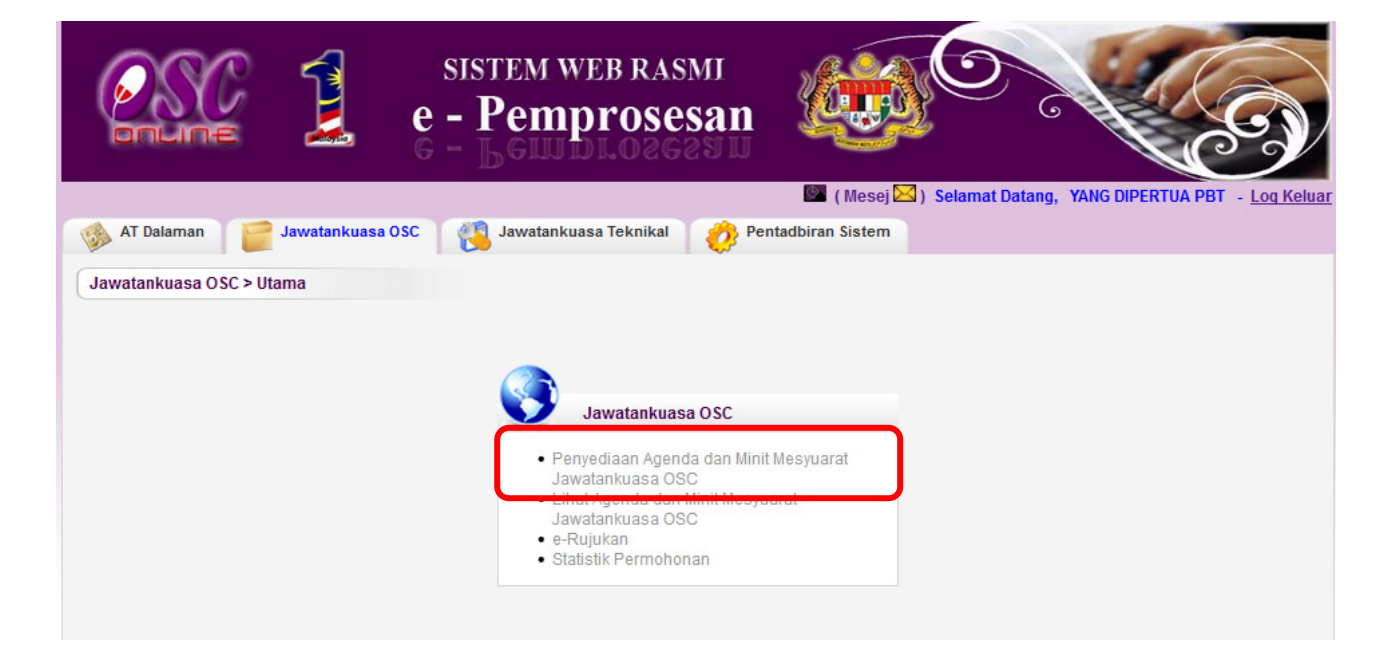

Ilustrasi 3: Log Masuk Sistem

# Proses Online (3.0)

- Klik pautan Penyediaan Agenda dan Minit Mesyuarat Jawatankuasa Teknikal/OSC untuk membuat penyediaan untuk mesyuarat dan pendaftaran untuk Urusetia OSC.
- ii) Klik pautan Lihat Agenda dan Minit Mesyuarat Jawatankuasa Teknikal/OSC untuk melihat senarai mesyuarat dan pendaftaran untuk ahli Jawatankuasa Teknikal/OSC.

# 3.1 Penyediaan Agenda dan Minit Mesyuarat Jawatankuasa Teknikal/OSC

Apabila Urusetia OSC masuk ke dalam Sistem untuk Penyediaan Agenda dan Minit Mesyuarat Jawatankuasa Teknikal/OSC, mereka akan dapat melihat senarai mesyuarat yang telah didaftar ke dalam sistem seperti paparan dibawah.

Terdapat beberapa tugas yang boleh dilakukan iaitu :-

# 3.1.1 Daftar Mesyuarat

|                           | SISTEM W<br>e - Pemp                                 | VEB RASI<br>Proses | san                |              |                            | E      |
|---------------------------|------------------------------------------------------|--------------------|--------------------|--------------|----------------------------|--------|
| AT Dalaman Jawatankuasa O | SC > Mesyuarat Jawatankuasa OSC                      | asa Teknikal       | Pentadbira         | n Sistem     | imat Datang, YANG DIPERTUA | PBI -  |
| <u>ID</u> +               | <u>Nama Mesyuarat</u>                                | ≑ <u>Tarikh</u> ≑  | <u>Masa Mula</u> ‡ | Masa Tamat 🗘 | Tempat                     | ¢ Tino |
| MPSepanq-2                | Mesyuarat Jawatankuasa Pusat Setempat Bil<br>13/2012 | 06 Jul 2012        | 09:00              | 12:00        | Bilik Mesyuarat Semarak    | Ì      |
| MPSepang-1                | Mesyuarat Jawatankuasa Pusat Setempat Bil<br>4/2012  | 21 Feb 2012        | 09:00              | 13:00        | Bilik Mesyuarat Semarak    | 1      |
| MPSepanq-4                | Mesyuarat Jawatankuasa Pusat Setempat Bil            | 21 Feb 2012        | 09:00              | 12:00        | Bilik Mesyuarat Semarak    | ð      |
|                           | 472012                                               |                    |                    |              |                            |        |

Ilustrasi 4: Daftar Mesyaurat

# Proses Online (3.1) Daftar Mesyuarat

i) Klik butang Daftar Baru untuk mendaftar mesyuarat

# 3.1.1.1 Akses Daftar Mesyuarat

Tekan butang **Daftar Baru** untuk membuat pendaftaran mesyuarat baru. Isikan Maklumat mesyuarat untuk pendaftaran. Seperti di lustrasi 5 dibawah.

|                                                               | SISTEM WEB RASMI<br>e - Pemprosesan                                                     |                                                               |
|---------------------------------------------------------------|-----------------------------------------------------------------------------------------|---------------------------------------------------------------|
| AT Delemen                                                    | deplement OFC                                                                           | Image: Mesei → Selamat Datang, YANG DIPERTUA PBT - Log Keluar |
| Ar Dalaman                                                    |                                                                                         |                                                               |
| Jawatankuasa OSC > Mesyua                                     | rat Jawatankuasa OSC                                                                    |                                                               |
| Nama Mesyuarat                                                |                                                                                         |                                                               |
| Tarikh<br>Jangkaan Masa Mula<br>Jangkaan Masa Tamat<br>Tempat | 28 • Mar • 2014 III<br>HH:mm (Format 24 Jam)<br>HH:mm (Format 24 Jam)<br>Kembali Daftar |                                                               |
| Peri<br>Tiada rekod dijumpai                                  | Permohonan Yang Berka<br>mohonan yang telah didafir kan untuk perkara ini:              | itan                                                          |

#### Ilustrasi 5: Skrin Mesyuarat

# Proses Online (3.1.1.1) Isi Maklumat

- i) **Taip** Nama **Mesyuarat, Tarikh, Jangka Masa Mula, Jangka Masa Tamat** dan **Tempat yang diperlukan**dan Isikan Tarikh yang dikehendaki.
- ii) Klik pada butang Daftar untuk mendaftar mesyuarat

# 3.1.2 Daftar Agenda

Dari ilustrasi 5, pilih apabila ID Permohonan ditekan, Skrin ilustrasi 11 Skrin Maklumat Mesyuarat akan memaparkan Maklumat mesyuarat. Tekan butang agenda untuk membuat agenda untuk mesyuarat.

|                                                     | SISTEM WEB RASMI<br>e - Pemprosesan                                           |                                                                               |
|-----------------------------------------------------|-------------------------------------------------------------------------------|-------------------------------------------------------------------------------|
| 🚳 AT Dalaman 📄 Jaw                                  | ratankuasa OSC 🛛 👸 Jawatankuasa Teknikal 🛛 🤣 Pent                             | 💹 (Mesej 🖂 ) Selamat Datang, YANG DIPERTUA PBT - Log Keluar<br>adbiran Sistem |
| Jawatankuasa OSC > Mesyu                            | arat Jawatankuasa OSC                                                         |                                                                               |
| ID Mesyuarat<br>Nama Mesyuarat                      | Mesyurat Penyelarasan OSC Bulan Mac                                           |                                                                               |
| Tarikh<br>Jangkaan Masa Mula<br>Jangkaan Masa Tamat | 31 ▼ Mar ▼ 2014<br>10 00 HH:mm (Format 24 Jam)<br>11 30 HH:mm (Format 24 Jam) |                                                                               |
| Tempat                                              | Bilik Mesyurai Ol                                                             |                                                                               |
|                                                     | Kembali Kemaskini                                                             |                                                                               |
| Agenda Mesyuarat                                    | Penyediaan Agenda Mesyuarat                                                   |                                                                               |
| Pe                                                  | Permohonan Yang Berkait<br>mohonan yang telah didaftarkan untuk perkara ini:  | tan                                                                           |
| Tiada rekod dijumpai                                |                                                                               |                                                                               |

# Ilustrasi 6: Skrin Maklumat Mesyuarat

# Proses Online (3.1.2) Daftar Agenda

- i. Anda boleh mengemaskini maklumat Mesyuarat selepas didaftarkan, Sila klik butang **Kemaskini** untuk menyimpan
- ii. **Klik** pada butang **Penyediaan Agenda Mesyuarat** untuk membuat Agenda Mesyuarat .

# 3.1.3 Isi Maklumat Penyediaan Agenda Mesyuarat

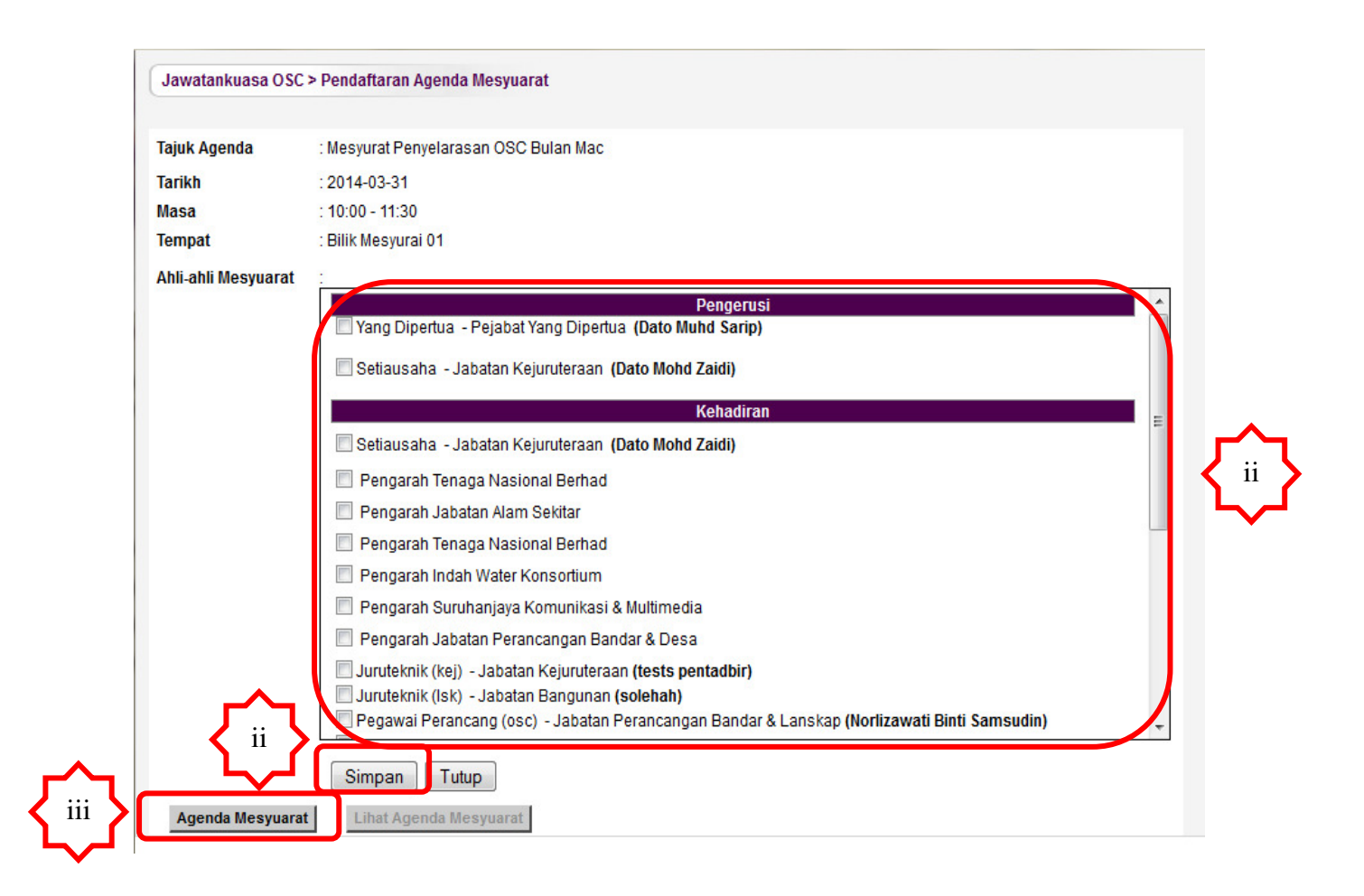

Ilustrasi 7: Skrin Akses Penyediaan Agenda

# Proses Online (3.1.3) Akses Penyediaan Agenda

- i. Sila klik pada kotak untuk menandakan **Ahli-ahli Mesyuarat** yang akan terlibat
- ii. Sila klik butang **Simpan** untum menyimpan senarai yang telah ditandakan.
- iii. **Klik** pada butang **Agenda Mesyuarat** untuk membuat Agenda Mesyuarat .

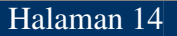

# 3.1.4 Daftar Perkara Agenda

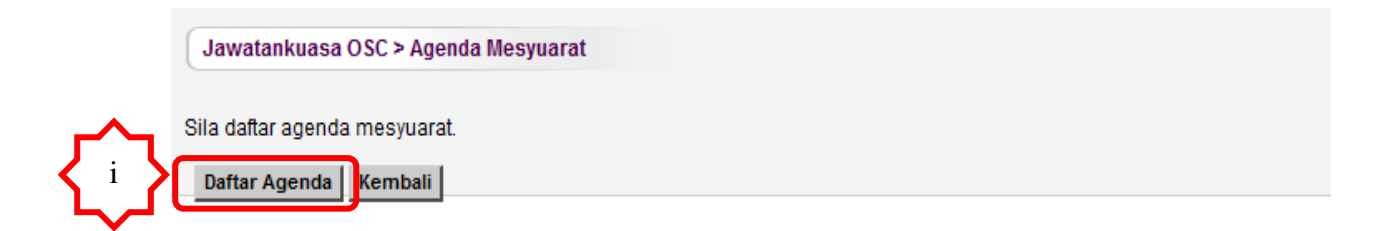

# Ilustrasi 8 (a) : Skrin Perkara Agenda

# Proses Online (3.1.4 (a)) Akses Perkara Agenda

i. Sila klik butang Daftar Agenda untuk meneruskan penyediaan agenda

| Jawatankuasa OSC > F                         | Pendaftaran Agenda > Pendaftaran Perkara Agenda                    |
|----------------------------------------------|--------------------------------------------------------------------|
| Indeks Utama * i<br>Tajuk Utama*             | Sub Indeks ii                                                      |
| Tiada rekod dijumpai<br>Dokumen (Jika Perlu) | Permohonan Berkaitan<br>Browse_ Nc file selected.<br>iii Simpan iv |
|                                              | Permohonan Yang Berkaitan                                          |
| ID Permohonan:                               | Daftar Pilih Senarai Permohonan                                    |
|                                              | Kembali Tutup                                                      |

Ilustrasi 8 (b) : Skrin Perkara Agenda

# Proses Online (3.1.4 (b)) Akses Perkara Agenda

- i. Sila masukkan maklumat dibahagian Indeks Utama, Tajuk Utama untuk mendaftarkan Tajuk Utama.
- ii. Sila klik butang Sub Indeks sekiranya perlu untuk menambah sub Indeks bagi Tajuk Utama
- iii. Sila klik butang Browse untuk melampirkan dokumen sekiranya perlu
- iv. **Sila** klik butang **Simpan** untk menyimpan dan mendaftarkan perkara agenda

# 3.1.5 Pilih dan Lampir Permohonan

Pada bahagian Penyediaan Agenda Mesyuarat ini, anda boleh melampirkan permohonanpermohonan yang akan dibawa ke Mesyuarat OSC / Teknikal.

| Indeks Utama *       | :1                                           | 8                        |  |
|----------------------|----------------------------------------------|--------------------------|--|
| Tajuk Utama*         | Projek Kerajaan Sub Indeks                   |                          |  |
| Sub Indeks           | 1.1                                          |                          |  |
| Tajuk Sub Indeks     | : Projek Kerajaan Dalam Proses Permohonan 01 |                          |  |
| Tiada rakad dijumnaj | Permohonan Berkaitan                         |                          |  |
| Dokumen (Jika Perlu) | Browse_ No file selected.                    |                          |  |
|                      | Simpan                                       |                          |  |
|                      | Permohonan Yang Berkaitan                    |                          |  |
| ID Permohonan:       | Daftar                                       | Pilih Senarai Permohonan |  |
| Tamb                 | ah Sub Perkara Kembali Tutup                 |                          |  |
|                      | <mark>ר^</mark> ק { <sup>™</sup> }           | •                        |  |

Ilustrasi 9: Pilih Permohonan

Proses Online (3.1.5) Akses Pilih Permohonan

- i. Klik pada butang Pilih Senarai Permohonan melihat senarai Permohonan.
- ii. Selepas telah memilih Permohonan, sila klik butang Daftar untuk mendaftarkan permohonan ke dalam agenda
- iii. Sila klik butang Tambah Sub Perkara untuk menambah perkara sekiranya perlu.

# 3.1.5.1Senarai Permohonan

| enar | ai Permohonan                                    |                          |                            |              |                                                                                                    | Tarikh                                                   |
|------|--------------------------------------------------|--------------------------|----------------------------|--------------|----------------------------------------------------------------------------------------------------|----------------------------------------------------------|
|      | ID Permohonan 🗧                                  | <u>Kod</u><br>Permohonan | <u>Jenis</u><br>Permohonan | ID<br>Projek | <u>Tajuk Projek</u> ¢                                                                                                    | <u>Jangkaan</u><br><u>Mesyuarat</u><br>Jawatankua<br>OSC |
|      | <u>102311-1/OSC0-140414-</u><br><u>SarahTest</u> | A01                      | Kebenaran<br>Merancang     | 102311       | CADANGAN MEMBINA: (A) RUMAH PANGSA KOS SEDERHANA<br>3 DAN 4 TINGKAT (BLOK A1-A14, B1-B6, BLOCK C1-C12 DAN<br>D01-D02) YANG TERDIRI DARIPADA 842 UNIT RUMAH<br>KEDIAMAN, (B) KEDAI KOS SEDERHANA I TINGKAT ( BLOCK<br>D1-D2) YANG TERDIRI DARIPADA 24 UNIT KEDAI, DI ATAS LOT<br>41463(BLOK 11) ZON FLAGSHIP CYBERJAYA, MUKIM DENGKIL,<br>DAERAH SEPANG, SELANGOR DARUL ENSAN UNTUK TETUAN<br>LUXSTAR HOUSING DEVELOPMENT SDN BHD                                                                                                    | 30 Apr 201                                               |
|      | <u>102311-1/OSC0-140414-</u><br><u>SarahTest</u> | A01                      | Pelan Bangunan             | 102311       | CADANGAN MEMBINA: (A) RUMAH PANGSA KOS SEDERHANA<br>3 DAN 4 TINGKAT (BLOK A1-A14, B1-B6, BLOCK C1-C12 DAN<br>D01-D02) YANG TERDIRI DARIPADA 842 UNIT RUMAH<br>KEDIAIMAN, (B) KEDAI KOS SEDERHANA I TINGKAT (BLOCK<br>D1-D2) YANG TERDIRI DARIPADA 24 UNIT KEDAI, DI ATAS LOT<br>41463(BLOK 11) ZON FLAGSHIP CYBERJAYA, MUKIM DENGKIL,<br>DAERAH SEPANG, SELANGOR DARUL EHSAN UNTUK TETUAN<br>LUXSTAR HOUSING DEVELOPMENT SDN BHD                                                                                                    | 30 Apr 201                                               |
|      | <u>102316-1/osc201404-28</u>                     | A13                      | Kebenaran<br>Merancang     | 102316       | CADANGAN MEMBINA 1 BLOK 14 TINGKAT RUMAH PANGSA<br>KOS RENDAH 470 UNIT YANG MENGANDUNGI ; (A) TINGKAT<br>BAWAH : 2 UNIT KEDIAMAN, 4 UNIT KEDAI SERBAGUNAN DAN<br>KEMUDAHAN UTILITI; (B) TINGKAT 1-14 : 468 UNIT KEDIAMAN;<br>(C) 1 UNIT PENCAWANG ELEKTRIK; (D) 1 UNIT KEBUK SAMPAH<br>BERPUSAT DI ATAS SEBAHAGIAN LOT 2010, BANDAR BARU<br>LEMBAH SELATAN, MUKIM DENGKIL, DAERAH SEPANG,<br>SELANGOR DARUL EHSAN UNTUK TETUAN TRISTAR ACRES<br>SDN BHD                                                                                                    | 30 Apr 201                                               |
|      | <u>101872-1/</u><br>MPSepang600-16/2/87          | A17                      | Pelan Lanskap              | 101872       | CADANGAN LANDSKAP BAGI CADANGAN MEMBINA<br>BANGUNAN YANG MENGANDUNGI : A)1 BLOK PEJABAT 17<br>TINGKAT BERSERTA8 TINGKAT TEMPAT LETAK KENDERAAN<br>YANG MENGANDUNGI TEMPAT LETAK KERETA DAN LOBI<br>PEJABAT. B)1. 1 BLOK MENARA SOHO 30 TINGKAT (MENARA 1)<br>ii. 1 BLOK MENARA SOHO 30 TINGKAT (MENARA 1)<br>ii. 1 BLOK MENARA SOHO 30 TINGKAT (MENARA 1)<br>BINGKAT TEMPAT LETAK KENDERAAN YANG MENGANDUNGI<br>TEMPAT LETAK KERETA, LOBI SOHO 182 DAN RUANG<br>PERNIAGAAN. DI ATAS PT 12059, JALAN TEKNOKRAT 3, CYBER<br>PARUAGAN. DI ATAS PT 12059, JALAN TEKNOKRAT 3, CYBER<br>DARUL EHSAN UNTUK : TETUAN TEE RESOURCES SDN. BHD. | 04 Dec 201                                               |
|      | <u>102047-1/ASP/Rifki/Edar/Hari.ini</u>          | A13                      | Kebenaran<br>Merancang     | 102047       | CADANGAN PEMBANGUNAN (FASA 1A) YANG MENGANDUNGI:<br>1) 1 UNIT BANGUNAN RUMAH KELAB DAN PEJABAT<br>PENGURUSAN 2 TINGKAT ii) 1 UNIT DEWAN SUKAN 2 TINGKAT<br>ii) 1 UNIT PONDOK PENGAWAL DAN IV) 1 UNIT STESEN PAM<br>KUMBAHAN DI ATAS SEBAHAGIAN LOT PT 50495 (H.S. (D)<br>36154), CYBER 10, CYBERJAYA, MUKIM DENGKIL, DAERAH<br>SEPANG, SELANGOR DARUL EHSAN UNTUK TETUAN MAKMUR                                                                                                    | 01 Apr 201                                               |

Ilustrasi 10: Senarai Permohonan

# Proses Online (3.1.5.1) Akses Pilih Permohonan

- i. Klik pada pautan Carian dan masukkan ID Projek untuk mencari dengan mudah.
- ii. **Tanda** pada kotak tepi **ID Permohonan** untuk membuat pilihan permohonan
- iii. **Seterusnya, sila** klik butang **Pilih** untuk menghantar permohonan ke penyediaan agenda.

# 3.1.5.2 Kemaskini Perkara Agenda

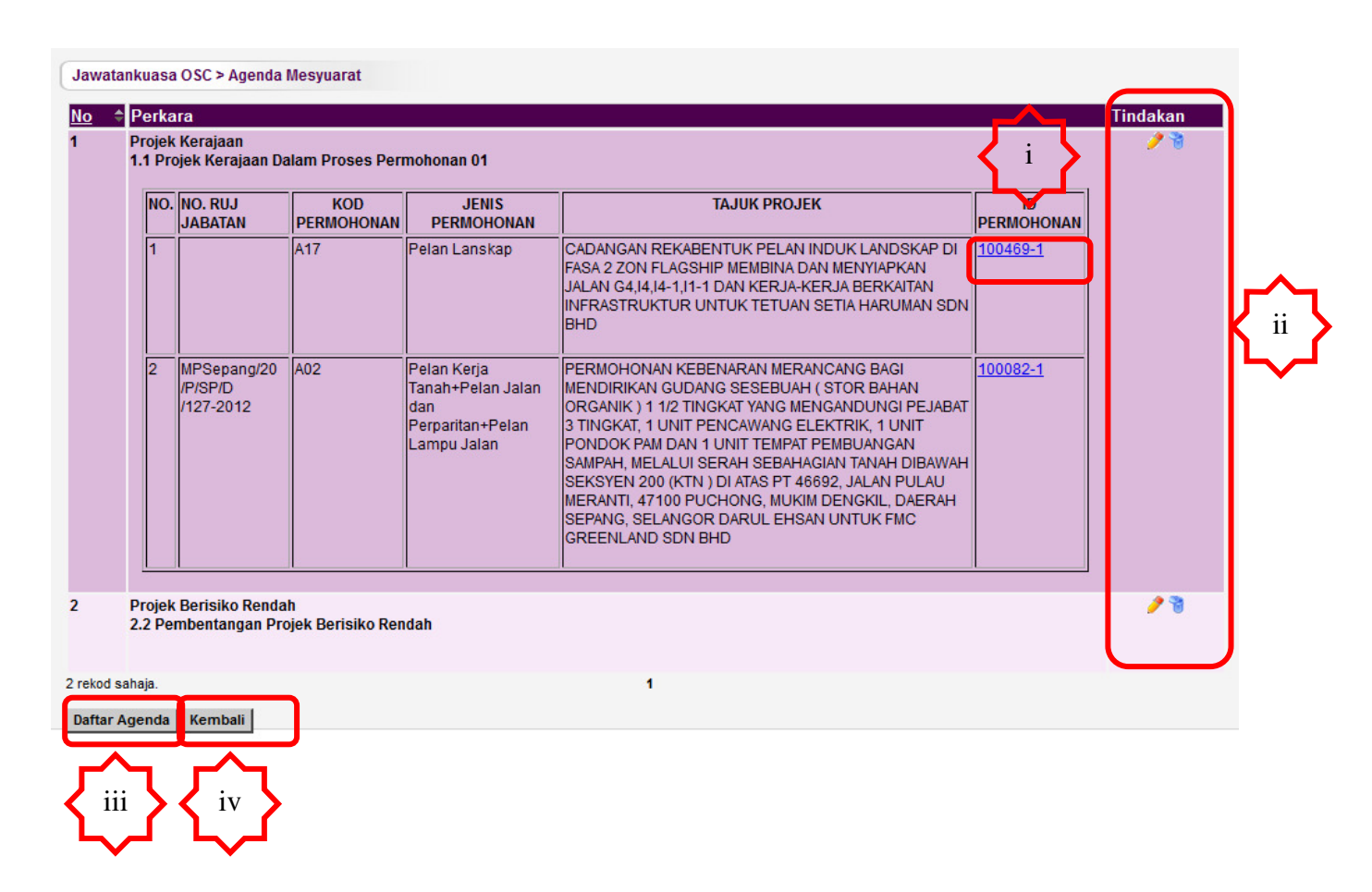

Ilustrasi 11 : Kemaskini Perkara Agenda

# Proses Online (3.1.5.2) Akses

- i. **Klik** pada pautan **ID Permohonan** untuk melihat Profil Projek dan maklumat berkaitan dengan Permohonan
- ii. Klik pada butang aktif dibahagian Tindakan untuk memadam atau mengemakini perkara yang telah didaftarkan
- iii. **Seterusnya, sila** klik butang **Daftar Agenda** untuk mendaftar lagi agenda
- iv. Tekan butang Kembali untuk melihat Agenda

## Mac, 2014

# 3.1.6 Lihat Agenda

Sila klik pada butang seperti di ilustrasi 7 untuk melihat agenda mesyuarat yang telah dibuat.

|                                                                                                    | Mesyurat Penye                                                                                                    | larasan OSC Bulan Mac                                                                                                    |                                                                                                    |
|----------------------------------------------------------------------------------------------------|----------------------------------------------------------------------------------------------------|----------------------------------------------------------------------------------------------------|----------------------------------------------------------------------------------------------------|
| Tarikh                                                                                                    | 2014-03-31                                                                                                    |                                                                                                    |                                                                                                    |
| Masa                                                                                                    | 10:00 - 11:30                                                                                                    |                                                                                                    |                                                                                                    |
| Tempat                                                                                                    | Bilik Mesyurai 0                                                                                                    | 1                                                                                                    |                                                                                                    |
| Ahli-ahli Mesyuarat                                                                                                    | Pengerusi :                                                                                                    |                                                                                                    |                                                                                                    |
|                                                                                                    | Yang Dipertua -                                                                                                    | Pejabat Yang Dipertua (Dato Muhd Sarip)                                                                                                    |                                                                                                    |
|                                                                                                    | Kehadiran :                                                                                                    |                                                                                                    |                                                                                                    |
|                                                                                                    | Setiausaha - Ja<br>Pengarah - Ten<br>Pengarah - Jab<br>Pengarah - Ten<br>Pengarah - Ten                                                                                              | ibatan Kejuruteraan (Dato Mohd Zaidi)<br>aga Nasional Berhad<br>atan Alam Sekitar<br>aga Nasional Berhad                                                                                                    |                                                                                                    |
|                                                                                                    | Pengarah - Inda<br>Pengarah - Suru<br>Pengarah - Jaba<br>Juruteknik (kei)                                                                                                    | ah Water Konsortum<br>uhanjaya Komunikasi & Multimedia<br>atan Perancangan Bandar & Desa<br>- Jabatan Keiuruteraan (tests pentadbir)                                                                                                    |                                                                                                    |
|                                                                                                    | Juruteknik (Isk)<br>Pegawai Perano<br>Pegawai Perano<br>Penolong Pega<br>Ketua Unit (osc)                                                                                            | - Jabatan Bangunan (solehah)<br>cang (osc) - Jabatan Perancangan Bandar & Lanskap (Norlizawati Binti Sa<br>cang (osc) - OSC Sekretariat (Norhasrin Binti Abdullah)<br>wai Perancang (Isk) - Jabatan Landskap (rahmah)<br>) - OSC Sekretariat (Hj Ahmad Tarmizi Bin Ahmad) | msudin)                                                                                                    |
|                                                                                                    | Pencatat :                                                                                                    |                                                                                                    |                                                                                                    |
|                                                                                                    | Penolong Pegar<br>Penolong Pegar                                                                                                    | wai Perancang (osc) - Jabatan Landskap (Ruhaila Binti Abd Rahman)<br>wai Senihina (osc) - OSC Sekretarjat (umi banim binti mobamod)                                                                                                    |                                                                                                    |
| buth buth rigonau                                                                                                    |                                                                                                    |                                                                                                    |                                                                                                    |
| Bil <u>Perkara</u><br>1 1 Projek Ke                                                                                                    | erajaan                                                                                                    |                                                                                                    | Id Permohonan<br>100469-1,100082                                                                                                    |
| Bil <u>Perkara</u><br>1 <b>1 Projek Ke</b><br>1.1 Projek H                                                                                                    | erajaan<br>Kerajaan Dalam Proses P                                                                                                    | 'ermohonan 01                                                                                                    | Id Permohonan<br>100469-1,100082-                                                                                                    |
| Bil         Perkara           1         1 Projek Ke           1.1 Projek Be         2 Projek Be           2         2 Projek Be                                                                                                    | erajaan<br>Kerajaan Dalam Proses P<br>erisiko Rendah<br>dangan Projek Berisiko R                                                                                                    | Yermohonan 01                                                                                                    | Id Permohonan<br>100469-1,100082                                                                                                    |
| Bil Perkara<br>1 1 Projek Ke<br>1.1 Projek Be<br>2.2 Pember<br>2 rekod sahaja.                                                                                                    | erajaan<br>Kerajaan Dalam Proses P<br>rrisiko Rendah<br>ntangan Projek Berisiko R                                                                                                    | 'ermohonan 01<br>Rendah<br>1                                                                                                    | Id Permohonan<br>100469-1,100082                                                                                                    |
| Bil         Perkara           1         1 Projek Ka           1.1 Projek Ba         2 Projek Ba           2 rekod sahaja.         2 Projek Ba                                                                                                    | erajaan<br>Gerajaan Dalam Proses P<br>erisiko Rendah<br>ntangan Projek Berisiko R                                                                                                    | Yermohonan 01<br>Xendah<br>1                                                                                                    | Id Permohonan<br>100469-1,100082                                                                                                    |
| Bil         Perkara           1         1 Projek Ka           1         1 Projek Ka           2         2 Projek Ba           2.2 Pember         2 rekod sahaja.                                                                                                    | erajaan<br>Gerajaan Dalam Proses P<br>risiko Rendah<br>Intangan Projek Berisiko R<br>an<br>daffarkan untuk narkara ja                                                                | termohonan 01<br>tendah<br>1                                                                                                    | Id Permohonan<br>100469-1,100082-                                                                                                    |
| Bil         Perkara           1         1 Projek Ke           1         1 Projek Ke           2         2 Projek Be           2 rekod sahaja.                                                                                                    | erajaan<br>Gerajaan Dalam Proses P<br>prisiko Rendah<br>ntangan Projek Berisiko R<br>an<br>daftarkan untuk perkara ir                                                                | termohonan 01<br>Rendah<br>1                                                                                                    | Id Permohonan<br>100469-1,100082                                                                                                    |
| Bil         Perkara           1         1 Projek Ke           1.1 Projek Ke         2.2 Projek Be           2.2 Perojek Je         2.2 Perojek Je           2 rekod sahaja.         2           Permohonan Yang Berkalt         Permohonan yang telah di           Image: Permohonan Jenis Fermohonan Jenis Fermohonan Jenis | erajaan<br>Gerajaan Dalam Proses P<br>risiko Rendah<br>ntangan Projek Berisiko R<br>an<br>daftarkan untuk perkara in<br>Permohonan ID<br>Proje                                       | termohonan 01<br>Rendah<br>1<br>ni:<br><b>k <u>Tajuk Projek</u></b>                                                                                                    | Id Permohonan<br>100469-1,100082                                                                                                    |
| Bil     Perkara       1     1 Projek Ke       1     1 Projek Ke       2     2 Projek Be       2     2 Projek Be       2     2 Projek Be       2     2 Projek Be       2     2 Projek Be       2     2 Permber       2 rekod sahaja.   Permohonan Yang Berkait       Permohonan yang telah di       ID       Permohonan       100469-1   Pelan La                                                                                                    | erajaan<br>Gerajaan Dalam Proses P<br>erisiko Rendah<br>ntangan Projek Berisiko R<br>an<br>daftarkan untuk perkara in<br>Permohonan ID<br>Proje<br>anskap 10046                      | termohonan 01<br>Rendah<br>1<br>ni:<br>8<br>9 CADANGAN REKABENTUK PELAN INDUK LANDSKAP DI FASA 2<br>9 CADANGAN REKABENTUK PELAN INDUK LANDSKAP DI FASA 2<br>MENYIAPKAN JALAN G4,I4,I4-1,I1-1 DAN KERJA-KERJA BERKAITAN II<br>SETIA HARUMAN SDN BHD                        | Id Permohonan     100469-1,100082 20N FLAGSHIP MEMBIN IFRASTRUKTUR UNTU                                                                                                    |
| Bil     Perkara       1     1 Projek Ke       1     1 Projek Ke       2     2 Projek Be       2     2 Projek Be       2 rekod sahaja.   Permohonan Yang Berkait Permohonan yang telah di        D       Permohonan       100469-1       Pelan Li       100082-1       Pelan K       Jalan da       Perparit       Jalan                                                                                                    | erajaan<br>Gerajaan Dalam Proses P<br>risiko Rendah<br>Intangan Projek Berisiko R<br>an<br>daftarkan untuk perkara in<br>Permohonan DProje<br>anskap 10046<br>erja Tanah+Pelan<br>an | Termohonan 01<br>Rendah<br>1<br>1<br>1<br>1<br>2<br>2<br>3<br>3<br>3<br>4<br>3<br>4<br>4<br>4<br>4<br>4<br>4<br>4<br>4<br>4<br>4<br>4<br>4<br>4                                                                                                    | Id Permohonan<br>100469-1,100082<br>100469-1,100082<br>2000 FLAGSHIP MEMBIN<br>VFRASTRUKTUR UNTU<br>VANG SESEBUAH (STOI<br>1 UNIT PENCAWANG E<br>ALUI SERAH SEBAHAG<br>RANTI, 47100 PUCHON<br>RANTI, 47100 PUCHON<br>FMC GREENLAND SDI |

Ilustrasi 12 : Cetak Agenda

# Proses Online (3.1.6) Akses

- i. **Klik** pada pautan **ID Permohonan** untuk melihat Profil Projek dan maklumat berkaitan dengan Permohonan
- ii. **Klik** pada butang aktif **Cetak Agenda Mesyuarat** untuk mencetak Agenda Mesyuarat.

# 3.1.7 Sah Agenda

Sah Agenda Mesyuarat perlu dibuat untuk mengesahkan agenda.Jika pengesahan agenda tidak dibuat, Penyediaan Minit Mesyuarat tidak boleh diakses.Selepas agenda mesyuarat disahkan, agenda hanya boleh dilihat sahaja.

|                                                          | sistem web rasmi<br>e - Pemprosesan                                                                                                    |
|----------------------------------------------------------|----------------------------------------------------------------------------------------------------|
| MT Dalaman 📄 Jawatan                                     | (Mesej 🖂 ) Selamat Datang, YANG DIPERTUA PBT - <u>Log Kelua</u><br>ikuasa OSC (العلي Jawatankuasa Teknika) المنتقر Pentadbiran Sistem                                                                                                    |
| Jawatankuasa OSC > Mesyuarat                             | Jawatankuasa OSC                                                                                                    |
| ID Mesyuarat<br>Nama Mesyuarat                           | MPSepang-27<br>Mesyurat Penyelarasan OSC Bulan Mac                                                                                                    |
| Tarikh                                                   |                                                                                                    |
| Jangkaan Masa Mula<br>Jangkaan Masa Tamat<br>Tempat      | 10       00       HH:mm (Format 24 Jam)         12       00       HH:mm (Format 24 Jam)         Bilik Mesyurai 01       01                                                                                                    |
|                                                          |                                                                                                    |
| Agenda Mesyuarat                                         | Penyediaan Agenda Mesyuarat<br>Sah Agenda Mesyuarat                                                                                                    |
| Permot                                                   | Penne Yang Berkaitan<br>nonan yang telah didaftarkan untuk perkara ini: 2                                                                                                    |
| 100082-1 Pelan Kerja Ta<br>Jalan<br>Perparitan+P<br>Jala | anah-Pelan<br>dan 0RGANIK ) 1 1/2 TINGKAT YANG MENGANDUNGI PEJABAT 3 TINGKAT, 1 UNIT PENCAWANG<br>elan Lampu ELEKTRIK, 1 UNIT PONDOK PAM DAN 1 UNIT TEMPAT PEMBUANGAN SAMPAH, MELALUI SERAH<br>SEBAHAGIAN TANAH DIBAWAH SEKSYEN 200 (KTN ) DI ATAS PT 46692, JALAN PULAU MERANTI,<br>47100 PUCHONG, MUKIM DENGKIL, DAERAH SEPANG, SELANGOR DARUL EHSAN UNTUK FMC<br>GREENLAND SDN BHD |
| 100469-1 Pelan La                                        | anskap 100469 CADANGAN REKABENTUK PELAN INDUK LANDSKAP DI FASA 2 ZON FLAGSHIP MEMBINA DAN<br>MENYIAPKAN JALAN G4,I4,I4-1,I1-1 DAN KERJA-KERJA BERKAITAN INFRASTRUKTUR UNTUK<br>TETUAN SETIA HARUMAN SDN BHD                                                                                                    |

Ilustrasi 13 : Sah Agenda

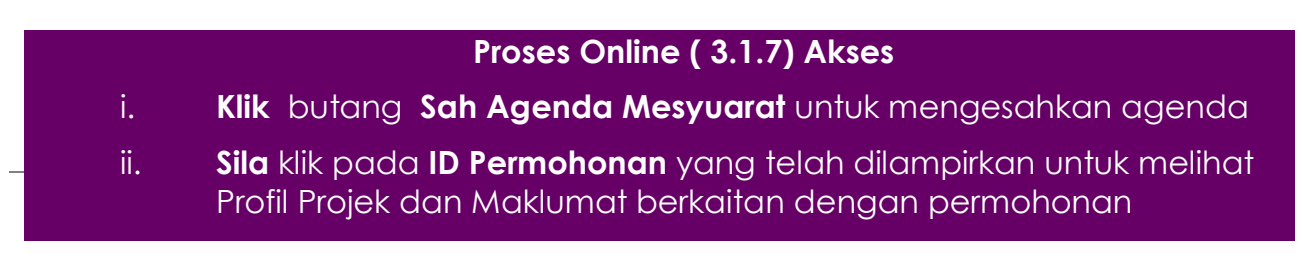

# 3.1.7.1 Lihat Agenda Selepas Disah

|                                                 | e - P                                                       | em web rasmi<br>emprosesan                                                                                                    |                                                                                                    |                                                                                                    | 63                 |
|-------------------------------------------------|-------------------------------------------------------------|----------------------------------------------------------------------------------------------------|----------------------------------------------------------------------------------------------------|----------------------------------------------------------------------------------------------------|--------------------|
| 🙈 AT Dalaman 🛛 📂 Jaw                            | atankuasa OSC 🛛 🖉 🕽                                         | lawatankuasa Teknikal 🏹 🤧 Pen                                                                                                    | 💹 (Mesej 🖂 ) Selama<br>tadbiran Sistem                                                                                                    | t Datang, YANG DIPERTUA PBT                                                                                                    | - <u>Loq Kelua</u> |
| Jawatankuasa OSC > Mesyu                        | arat Jawatankuasa OSC                                       |                                                                                                    |                                                                                                    |                                                                                                    |                    |
| ID Mesyuarat                                    | MPSepang-27                                                 |                                                                                                    |                                                                                                    |                                                                                                    |                    |
| Nama Mesyuarat                                  | Mesyurat Penyel                                             | larasan OSC Bulan Mac                                                                                                    |                                                                                                    |                                                                                                    |                    |
| Tarikh                                          | 31 🔻 Mar 👻                                                  | 2014                                                                                                    |                                                                                                    |                                                                                                    |                    |
| Jangkaan Masa Mula                              | 10 00 HH:m                                                  | m (Format 24 Jam)                                                                                                    |                                                                                                    |                                                                                                    |                    |
| Jangkaan Masa Tamat                             | 12 00 HH:m                                                  | m (Format 24 Jam)                                                                                                    |                                                                                                    |                                                                                                    |                    |
|                                                 | Kembali Kema                                                | askini                                                                                                    |                                                                                                    |                                                                                                    |                    |
| Agenda Mesyuarat                                | Lihat Agenda Agenda Agenda Mesyuarat te                     | i<br>elah disahkan!                                                                                                    |                                                                                                    |                                                                                                    |                    |
| Minit Mesyuarat                                 | Penyediaan Minit Me                                         | esyuarat                                                                                                    |                                                                                                    |                                                                                                    |                    |
|                                                 | San winit wesyua                                            | Permohonan Yang Berka                                                                                                    | itan                                                                                                    |                                                                                                    | -                  |
| Per                                             | mohonan yang telah didaft                                   | arkan untuk perkara ini: 2                                                                                                    |                                                                                                    |                                                                                                    |                    |
| ID<br>Permohonan <sup>®</sup> Jenis Pe          | rmohonan <u>ID</u><br><u>Projek</u>                         | Tajuk Projek                                                                                                    |                                                                                                    |                                                                                                    | ¢                  |
| ii <u>100082-1</u> Pelan Kei<br>Ji<br>Perparita | ja Tanah+Pelan 100082<br>alan dan<br>n+Pelan Lampu<br>Jalan | PERMOHONAN KEBENARAN MERAP<br>DRGANIK) 1 1/2 TINGKAT YANG MED<br>ELEKTRIK, 1 UNIT PONDOK PAM DA<br>SEBAHAGIAN TANAH DIBAWAH SEK<br>47100 PUCHONG, MUKIM DENGKIL,<br>GREENLAND SDN BHD | ICANG BAGI MENDIRIKAN GL<br>IGANDUNGI PEJABAT 3 TING<br>N 1 UNIT TEMPAT PEMBUANG<br>SYEN 200 (KTN ) DI ATAS PT 4<br>DAERAH SEPANG, SELANGG | JDANG SESEBUAH ( STOR BAHA<br>KAT, 1 UNIT PENCAWANG<br>SAN SAMPAH, MELALUI SERAH<br>6692, JALAN PULAU MERANTI,<br>DR DARUL EHSAN UNTUK FMC | AN                 |
| <u>100469-1</u> Pela                            | n Lanskap 100469                                            | CADANGAN REKABENTUK PELAN IN<br>MENYIAPKAN JALAN G4,14,14-1,11-1 D                                                                                                    | IDUK LANDSKAP DI FASA 2 Z<br>AN KERJA-KERJA BERKAITA                                                                                       | ON FLAGSHIP MEMBINA DAN<br>N INFRASTRUKTUR UNTUK                                                                                           |                    |

# Ilustrasi 14 : Lihat Agenda

# Proses Online ( 3.1.7.1 ) Lihat Agenda i. Klik butang Lihat Agenda untuk yang telah disahkan ii. Sila klik pada ID Permohonan yang telah dilampirkan untuk melihat Profil Projek dan Maklumat berkaitan dengan permohonan

#### 3.1.8 Lihat Permohonan

Setiap permohonan yang telah dipilih dan dilampirkan ketika penyediaan agenda mesyuarat dibuat, anda boleh melihat maklumat yang berkaitan seperti **Profil Projek**, dokumen yang dihantar oleh pihak **PSP/SP** serta maklumat permohonan dengan klik pada ID Permohonan seperti di **ilustrasi 12,13** dan 14 di atas. Maklumat permohonan yang boleh dilihat seperti **Ulasan** daripada **pihak Urusetia OSC dan Agensi Teknikal, Laporan Lawatan Tapak** serta **Kertas Perakuan** 

| ID Projek         | 100048                                                       |                  |                        |                              |
|-------------------|--------------------------------------------------------------|------------------|------------------------|------------------------------|
| Nama Projek       |                                                              |                  |                        |                              |
| PERMOHONAN KEBENA | RAN MERANCANG PEMBANGUNAN SEM                                | IENTARA BAGI CAI | DANGAN ZOO HAIWAN P    | 'ELIHARAAAN (PETTING ZOO) SE |
| DARULEHSANUNTUKE  | N, DI ATAS RIZAB KOLAM TAKUNGAN AIR.<br>TUREKA FARM SON, BHD | , TAMAN PRIMA TR | OPIKA, MUKIM DENGKIL   | ., DAERAH SEPANG, SELANGOR   |
| Jenis Projek      | Projek Biasa                                                 |                  |                        |                              |
| Lot Tanah/PT      | -                                                            |                  |                        |                              |
| Seksven/Mukim     | Dengkil                                                      |                  |                        |                              |
| Pemilik Projek    |                                                              |                  |                        |                              |
| Tarikh Daftar     | 05 May 2012, 18:20                                           |                  |                        |                              |
| Profil Projek     | Lihat Profil Projek                                          |                  |                        |                              |
| · · ·             |                                                              |                  |                        |                              |
| <b>.</b> .        |                                                              |                  |                        |                              |
| Permohonan        |                                                              |                  |                        |                              |
| ID Permohonan     | < Jenis Permohonan                                           | ≑ <u>PSP/</u>    | <u>SP</u>              | ≑ <u>Tarikh Diedar</u>       |
|                   |                                                              |                  | ZAINILIDI DINI LIAOANI | 07 May 0040 40-50            |

#### Ilustrasi 16 : Lihat Projek/Permohonan

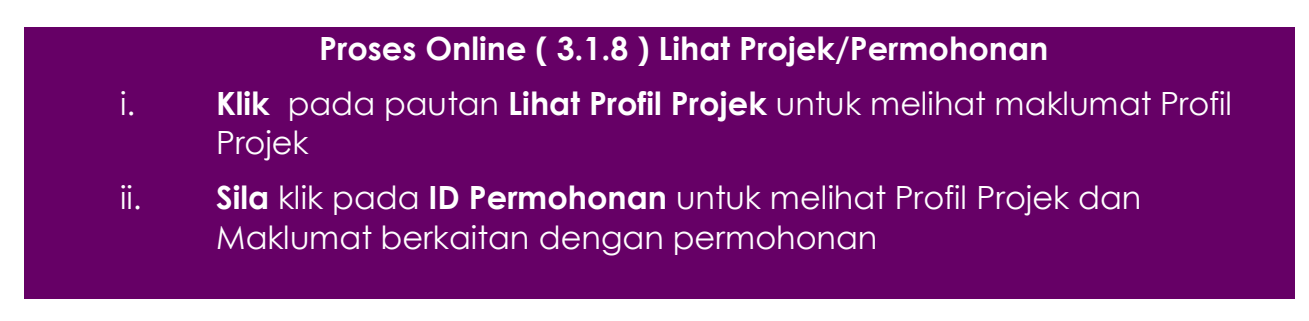

# Mac, 2014

#### Akses Maklumat Projek/Permohonan 3.1.8.1

| Makl                                                                           | linat Projek                                                                                                    |                                                                                                    |                                                                                                    |                                                                                                    |
|--------------------------------------------------------------------------------|----------------------------------------------------------------------------------------------------|----------------------------------------------------------------------------------------------------|----------------------------------------------------------------------------------------------------|----------------------------------------------------------------------------------------------------|
|                                                                                | -                                                                                                    | Lakaai Draiak                                                                                                    |                                                                                                    |                                                                                                    |
| ot To                                                                          | anah/DT                                                                                                    | Lokasi Projek                                                                                                    |                                                                                                    |                                                                                                    |
| Loka                                                                           | allall/FT<br>si(Nama Jalan)                                                                                                    |                                                                                                    |                                                                                                    |                                                                                                    |
| Daora                                                                          | ah                                                                                                    | Senang                                                                                                    |                                                                                                    |                                                                                                    |
| Soke                                                                           | ven/Mukim                                                                                                    | :Denckil                                                                                                    |                                                                                                    |                                                                                                    |
| Kawa                                                                           | asan Darlimen                                                                                                    | ·                                                                                                    |                                                                                                    |                                                                                                    |
| Kawa                                                                           | asan DUN                                                                                                    |                                                                                                    |                                                                                                    |                                                                                                    |
| Zon G                                                                          | Suna Tanah                                                                                                    | :N/A                                                                                                    |                                                                                                    |                                                                                                    |
| Ranca                                                                          | angan Struktur                                                                                                    | :N/A                                                                                                    |                                                                                                    |                                                                                                    |
|                                                                                |                                                                                                    |                                                                                                    |                                                                                                    |                                                                                                    |
| Maklu                                                                          | umat Permohonan                                                                                                    |                                                                                                    |                                                                                                    |                                                                                                    |
| ID Pe                                                                          | rmohonan                                                                                                    | : 100414-1                                                                                                    |                                                                                                    |                                                                                                    |
| Jenis                                                                          | Permohonan                                                                                                    | : A17-Pelan Lanskap                                                                                                    |                                                                                                    |                                                                                                    |
| Jenis                                                                          | Permohonan Diproses                                                                                                    | : Pelan Lanskap                                                                                                    |                                                                                                    |                                                                                                    |
| Nama                                                                           | a Permohonan                                                                                                    | : Pelan Lanskap                                                                                                    |                                                                                                    |                                                                                                    |
| Diser                                                                          | rah Oleh                                                                                                    | : Ahzanizam Bin Mohamed Sudin - 03-78472388                                                                                                    |                                                                                                    |                                                                                                    |
| Temp                                                                           | ooh Tarikh Mesyuarat                                                                                                    | : 735323 Hari                                                                                                    |                                                                                                    |                                                                                                    |
| Tariki                                                                         | h Diserahkan                                                                                                    | : 21/09/2012, 6:07 PM                                                                                                    |                                                                                                    |                                                                                                    |
| Maklu                                                                          | umat Pemprosesan                                                                                                    |                                                                                                    |                                                                                                    |                                                                                                    |
| Tarik                                                                          | h Mula Demorosesan                                                                                                    | · 11/10/2012                                                                                                    |                                                                                                    |                                                                                                    |
| Tarik                                                                          | h Selesai Demorosesan                                                                                                    | • 11/10/2012                                                                                                    |                                                                                                    |                                                                                                    |
| alki I                                                                         | Hari Demorosesan                                                                                                    | -534 Hari                                                                                                    |                                                                                                    |                                                                                                    |
|                                                                                | num emprosesun                                                                                                    |                                                                                                    |                                                                                                    |                                                                                                    |
| Jangi<br>Tariki<br>Cet                                                         | kaan Mesyuarat Jawatankuasa OS<br>Mesyuarat Jawatankuasa Tanah I<br>tak Profil Projek                                                                                                    | C : N/A<br>Negeri : N/A                                                                                                    |                                                                                                    |                                                                                                    |
| Jangi<br>Tariki<br>Cet<br>Doku                                                 | kaan Mesyuarat Jawatankuasa OS<br>Mesyuarat Jawatankuasa Tanah I<br>tak Profil Projek                                                                                                    | C : N/A<br>Negeri : N/A                                                                                                    |                                                                                                    |                                                                                                    |
| Jangi<br>Tariki<br>Cei<br>Doku<br>Bil                                          | kaan Mesyuarat Jawatankuasa OS<br>Mesyuarat Jawatankuasa Tanah I<br>tak Profil Projek<br>Men(Diserah oleh PSP)<br>J <u>enis Dokumen</u>                                                                                                    | C : N/A<br>Negeri: N/A                                                                                                    | ¢ <u>Daripada</u> ◆                                                                                                    | <u>Tarikh</u>                                                                                                    |
| Jangi<br>Tariki<br>Doku<br>Bil                                                 | kaan Mesyuarat Jawatankuasa OS<br>Mesyuarat Jawatankuasa Tanah I<br>tak Profil Projek<br>men(Diserah oleh PSP)<br>Jenis Dokumen<br>Surat permohonan lengkap dengar                                                                                                    | C : N/A<br>Negeri : N/A<br>n tandatangan pemilik dan Perunding Bertauliah,                                                                                                    | ¢ <u>Daripada</u><br>Ahzanizam Bin<br>Mohamed<br>Sudin                                                                                                    | <u>Tarikh</u><br>24 Sep 2012, (                                                                                                    |
| Jarqi<br>Tariki<br>Doku<br>Bil<br>1                                            | kaan Mesyuarat Jawatankuasa OS<br>Mesyuarat Jawatankuasa Tanah I<br>tak Profil Projek<br>Jenis Dokumen<br>Surat permohonan lengkap dengar<br>Salinan Pelan susunatur yang dilul                                                                                                    | C : N/A<br>Negeri : N/A<br>n tandatangan pemilik dan Perunding Bertauliah,<br>uskan                                                                                                    | Daripada                                                                                                    | <u>Tarikh</u><br>24 Sep 2012, (<br>21 Sep 2012, <sup>-</sup>                                                                                                    |
| Jangi<br>Tariki<br>Dok<br>1<br>1<br>10                                         | kaan Mesyuarat Jawatankuasa OS<br>Nesyuarat Jawatankuasa Tanah<br>tak Profil Projek<br>Men(Diserah oleh PSP)<br>Jenis Dokumen<br>Surat permohonan lengkap dengar<br>Salinan Pelan susunatur yang dilul<br>Salinan pelan-pelan lantai yang ber                                                                                                    | C : N/A<br>Negeri : N/A<br>n tandatangan pemilik dan Perunding Bertauliah.<br>uskan<br>rkaitan dengan kerja-kerja lanskap.                                                                                                    | <ul> <li>Daripada</li> <li>Ahzanizam Bin<br/>Mohamed<br/>Sudin</li> <li>Ahzanizam Bin<br/>Mohamed<br/>Sudin</li> <li>Ahzanizam Bin<br/>Mohamed<br/>Sudin</li> </ul>                                                                                                    | <u>Tarikh</u><br>24 Sep 2012, (<br>21 Sep 2012, <sup>-</sup><br>21 Sep 2012, <sup>-</sup>                                                                                                    |
| Cer<br>Doke<br>1<br>1<br>1<br>1<br>1<br>1<br>1<br>1<br>1                       | kaan Mesyuarat Jawatankuasa OS<br>Mesyuarat Jawatankuasa Tanah I<br>tak Profil Projek<br>Men(Diserah oleh PSP)<br>Jenis Dokumen<br>Surat permohonan lengkap dengar<br>Salinan Pelan susunatur yang dilul<br>Salinan pelan-pelan lantai yang ber<br>(a) Pelan Tampak/keratan yang me                                                                                                    | C : N/A<br>Negeri : N/A<br>n tandatangan pemilik dan Perunding Bertauliah.<br>uskan<br>rkaitan dengan kerja-kerja lanskap.<br>nunjukkan cadangan dataran dan dataran sedia ada (existing and                                                                                                    | <ul> <li>Daripada</li> <li>Ahzanizam Bin<br/>Mohamed<br/>Sudin</li> <li>Ahzanizam Bin<br/>Mohamed<br/>Sudin</li> <li>Ahzanizam Bin<br/>Mohamed<br/>Sudin</li> <li>Ahzanizam Bin</li> </ul>                                                                                                    | Tarikh<br>24 Sep 2012,<br>21 Sep 2012,<br>21 Sep 2012,<br>21 Sep 2012,                                                                                                    |
| Jarqi<br>Tariki<br>Dok<br>Bill<br>1<br>10<br>11                                | kaan Mesyuarat Jawatankuasa Osi<br>Mesyuarat Jawatankuasa Tanah I<br>tak Profil Projek<br>Jenis Dokumen<br>Surat permohonan lengkap dengar<br>Salinan Pelan susunatur yang dilul<br>Salinan pelan-pelan lantai yang ber<br>(a) Pelan Tampak/keratan yang me<br>proposed level of development);                                                                                                    | C : N/A<br>Negeri : N/A<br>n tandatangan pemilik dan Perunding Bertauliah.<br>uskan<br>rkaitan dengan kerja-kerja lanskap.<br>nunjukkan cadangan dataran dan dataran sedia ada (existing and                                                                                                    | <ul> <li>Daripada</li> <li>Ahzanizam Bin<br/>Mohamed<br/>Sudin</li> <li>Ahzanizam Bin<br/>Mohamed<br/>Sudin</li> <li>Ahzanizam Bin<br/>Mohamed<br/>Sudin</li> <li>Ahzanizam Bin<br/>Mohamed<br/>Sudin</li> </ul>                                                                                                    | Tarikh<br>24 Sep 2012,<br>21 Sep 2012,<br>21 Sep 2012,<br>21 Sep 2012,<br>21 Sep 2012,                                                                                                    |
| Jarqu<br>Tariki<br>Cee<br>Dok<br>Bill<br>1<br>10<br>11<br>12<br>13             | kaan Mesyuarat Jawatankuasa Osi<br>Mesyuarat Jawatankuasa Tanah I<br>tak Profil Projek<br>Jenis Dokumen<br>Surat permohonan lengkap dengar<br>Salinan Pelan susunatur yang dilul<br>Salinan pelan-pelan lantai yang ber<br>(a) Pelan Tampak/keratan yang me<br>proposed level of development);<br>b) Pelan keratan jajaran jalan sehir                                                                                                    | C : N/A<br>Negeri : N/A<br>n tandatangan pemilik dan Perunding Bertauliah,<br>uskan<br>rkaitan dengan kerja-kerja lanskap,<br>nunjukkan cadangan dataran dan dataran sedia ada (existing and<br>ngga ke bangunan.                                                                                                    | <ul> <li>Daripada</li> <li>Ahzanizam Bin<br/>Mohamed<br/>Sudin</li> <li>Ahzanizam Bin<br/>Mohamed<br/>Sudin</li> <li>Ahzanizam Bin<br/>Mohamed<br/>Sudin</li> <li>Ahzanizam Bin<br/>Mohamed<br/>Sudin</li> <li>Ahzanizam Bin<br/>Mohamed<br/>Sudin</li> </ul>                                                                                                    | Tarikh<br>24 Sep 2012,<br>21 Sep 2012,<br>21 Sep 2012,<br>21 Sep 2012,<br>21 Sep 2012,<br>21 Sep 2012,                                                                                                    |
| Jangi<br>Tariki<br>Cee<br>Doke<br>Bill<br>1<br>10<br>11<br>12<br>13<br>2       | kaan Mesyuarat Jawatankuasa Osi<br>Mesyuarat Jawatankuasa Tanah I<br>tak Profil Projek<br>Jenis Dokumen<br>Surat permohonan lengkap dengar<br>Salinan Pelan susunatur yang dilul<br>Salinan pelan-pelan lantai yang ber<br>(a) Pelan Tampak/keratan yang mer<br>proposed level of development);<br>b) Pelan keratan jajaran jalan sehir<br>Laporan pengekalan pokok dan pe<br>Management Plan) hendaklah dise                                                                                      | C : N/A<br>Negeri : N/A<br>n tandatangan pemilik dan Perunding Bertauliah.<br>uskan<br>rkaitan dengan kerja-kerja lanskap.<br>nunjukkan cadangan dataran dan dataran sedia ada (existing and<br>nunjukkan cadangan dataran dan dataran sedia ada (existing and<br>nunjukkan cadangan dataran dan dataran sedia ada (existing ada (existing ada (ex | <ul> <li>Daripada</li> <li>Ahzanizam Bin<br/>Mohamed<br/>Sudin</li> <li>Ahzanizam Bin<br/>Mohamed<br/>Sudin</li> <li>Ahzanizam Bin<br/>Mohamed<br/>Sudin</li> <li>Ahzanizam Bin<br/>Mohamed<br/>Sudin</li> <li>Ahzanizam Bin<br/>Mohamed<br/>Sudin</li> <li>Ahzanizam Bin<br/>Mohamed<br/>Sudin</li> </ul>                                                                                           | Tarikh<br>24 Sep 2012, (<br>21 Sep 2012,<br>21 Sep 2012,<br>21 Sep 2012,<br>21 Sep 2012,<br>21 Sep 2012,<br>21 Sep 2012,                                                                                                    |
| Jangin<br>Tariki<br>Cer<br>Doku<br>Bili<br>1<br>10<br>11<br>12<br>13<br>2<br>3 | kaan Mesyuarat Jawatankuasa Osi<br>Mesyuarat Jawatankuasa Tanah I<br>tak Profil Projek<br>Men(Diserah oleh PSP)<br>Jenis Dokumen<br>Surat permohonan lengkap dengar<br>Salinan Pelan susunatur yang dilul<br>Salinan pelan-pelan lantai yang ber<br>(a) Pelan Tampak/keratan yang me<br>proposed level of development);<br>b) Pelan keratan jajaran jalan sehir<br>Laporan pengekalan pokok dan pe<br>Management Plan) hendaklah dise<br>Pelan-pelan landskap disediakan o<br>yang dibenarkan PBT) | C : N/A<br>Negeri : N/A<br>Negeri : N/A<br>n tandatangan pemilik dan Perunding Bertauliah.<br>uskan<br>rkaitan dengan kerja-kerja lanskap.<br>rkaitan dengan kerja-kerja lanskap.<br>nunjukkan cadangan dataran dan dataran sedia ada (existing and<br>ngga ke bangunan.<br>nggrusan landskap (TCLM Tree Conservation and Landscape<br>rtakan. Laporan dalam bentuk PDF.<br>pleh Arkitek Lanskap yang berdaftar dengan ILAM ( atau persatuan                                                                                                    | <ul> <li>Daripada</li> <li>Ahzanizam Bin<br/>Mohamed<br/>Sudin</li> <li>Ahzanizam Bin<br/>Mohamed<br/>Sudin</li> <li>Ahzanizam Bin<br/>Mohamed<br/>Sudin</li> <li>Ahzanizam Bin<br/>Mohamed<br/>Sudin</li> <li>Ahzanizam Bin<br/>Mohamed<br/>Sudin</li> <li>Ahzanizam Bin<br/>Mohamed<br/>Sudin</li> <li>Ahzanizam Bin<br/>Mohamed<br/>Sudin</li> <li>Ahzanizam Bin<br/>Mohamed<br/>Sudin</li> </ul> | Tarikh           24 Sep 2012,           21 Sep 2012,           21 Sep 2012,           21 Sep 2012,           21 Sep 2012,           21 Sep 2012,           21 Sep 2012,           21 Sep 2012,           21 Sep 2012,           21 Sep 2012,           21 Sep 2012, |

| Ulasa          | n Urasetia OSC                                        |                                                                 |                                                |                                                           |                    |
|----------------|-------------------------------------------------------|-----------------------------------------------------------------|------------------------------------------------|-----------------------------------------------------------|--------------------|
| Fil            | <u>Jenis Ulasan</u>                                   | ≑ <u>Daripada</u>                                               | <u>Maklumbalas</u><br><u>Kepada PSP</u>        | <u>Dokumen untuk</u><br>dikemaskini oleh PSP <sup>◆</sup> | Tarikh 🗧           |
| 1              | <u>Ulasan Urusetia</u>                                | irwan zainal abidin - PPP (OSC)<br>OSC Sekretariat              | <u>Ya</u>                                      | <u>Lihat</u>                                              | 01 Oct 2012, 17:48 |
| 2              | <u>Kesimpulan Senarai</u><br><u>Semak</u>             | irwan zainal abidin - PPP (OSC)<br>OSC Sekretariat              | <u>Tidak</u>                                   | <u>Lihat</u>                                              | 26 Sep 2012, 18:29 |
| 3              | <u>Kesimpulan Senarai</u><br><u>Semak</u>             | Hairul Annuar Bin Mohd Khairi - JTA<br>(osc)<br>OSC Sekretariat | uar Bin Mohd Khairi - JTA <u>Ya</u><br>etariat |                                                           | 24 Sep 2012, 09:21 |
| 3 re           | kod sahaja.                                           |                                                                 | 1                                              |                                                           |                    |
| Ulasa          | in Agensi Teknikal Dalama                             | an PBT                                                          |                                                |                                                           |                    |
| Bi             | Jenis Ulasan                                          | ≑ <u>Daripada</u>                                               | <u>Maklumbalas</u><br>Kepada PSP               | <u>Dokumen untuk</u><br>dikemaskini oleh PSP              | <u>Tarikh</u> ≎    |
| 1              | <u>Kesimpulan Senarai</u><br><u>Semak</u>             | Siti Farah Binti Zulkefly - JT (Lanskap)<br>Jabatan Landskap    | <u>Tidak</u>                                   | <u>Lihat</u>                                              | 02 Oct 2012, 09:38 |
| 2              | <u>Kesimpulan Senarai</u><br><u>Semak</u>             | Mohd Zaidi Bin Ibrahim - PT<br>(Lanskap)<br>Jabatan Landskap    | <u>Ya</u>                                      | <u>Lihat</u>                                              | 04 Oct 2012, 08:40 |
| 3              | <u>Kesimpulan Senarai</u><br><u>Semak</u>             | Ruhaila Binti Abd Rahman - PP<br>(Lanskap)<br>Jabatan Landskap  | <u>Tidak</u>                                   | <u>Lihat</u>                                              | 10 Oct 2012, 09:34 |
| 4              | <u>Ulasan Aqensi Teknikal</u>                         | Ruhaila Binti Abd Rahman - PP<br>(Lanskap)<br>Jabatan Landskap  | <u>Ya</u>                                      | <u>Lihat</u>                                              | 10 Oct 2012, 09:34 |
| 4 re           | kod sahaja.                                           |                                                                 | 1                                              |                                                           |                    |
| Lapo<br>Tia    | <b>ran Lawatan Tapak</b><br>da rekod dijumpai         |                                                                 |                                                |                                                           |                    |
| Ulasa<br>Tia   | <b>in Agensi Teknikal Luaran</b><br>da rekod dijumpai |                                                                 |                                                |                                                           |                    |
| Kerta          | s Perakuan                                            |                                                                 |                                                |                                                           |                    |
| Bil            | <u>Jenis Ulasan</u>                                   | ≑ <u>Daripada</u>                                               | ¢                                              | <u>Dokumen untuk</u><br>dikemaskini oleh PSP <sup>≑</sup> | <u>Tarikh</u> ≎    |
| 1              | <u>Lihat Kertas Perakuan</u>                          | Siti Farah Binti Zulkefly - JT (Lansk<br>Jabatan Landskap       | ap)                                            |                                                           |                    |
| 2              | <u>Lihat Kertas Perakuan</u>                          | Ruhaila Binti Abd Rahman - PP (L<br>Jabatan Landskap            | anskap)                                        |                                                           |                    |
| 2 re           | kod sahaja.                                           |                                                                 | 1                                              |                                                           |                    |
| Lain-l<br>Tiac | an<br>Ia rekod dijumpai                               |                                                                 |                                                |                                                           |                    |

Ilustrasi 17 : Lihat Projek/Permohonan

Proses Online (3.1.8.1) Lihat Projek/Permohonan

- i. Sila lihat Maklumat Projek untuk melihat maklumat Profil Projek
- ii. Sila klik pada butang Cetak Profil Projek untuk mencetak Profil Projek
- iii. **Klik** pada pautan berwarna biru untuk melihat dokumen yang dihantar oleh pihak PSP/SP
- iv. **Klik** pada pautan berwarna biru untuk melihat Ulasan daripada jabatan yang memproses, Kertas Perakuan atau Laporan Lawatan Tapak

# 3.2. Daftar Minit Mesyuarat

Berdasarkan ilustrasi **14**, klik butang **Penyediaan Minit Mesyuarat** untuk mendaftarkan minit mesyuarat selepas agenda mesyuarat telah didaftarkan.

|                                              | e - Pemprosesan                                                                                                    |
|----------------------------------------------|----------------------------------------------------------------------------------------------------|
| 🚳 AT Dalaman 📄 Jaw                           | 🔤 (Mesej 🖂 ) Selamat Datang, YANG DIPERTUA PBT - Log Kelua<br>atankuasa OSC 🛛 🚳 Jawatankuasa Teknikal 🤣 Pentadbiran Sistem                                                                                                    |
| Jawatankuasa OSC > Mesyua                    | arat Jawatankuasa OSC                                                                                                    |
| ID Mesyuarat                                 | MPSepang-27                                                                                                    |
| Nama Mesyuarat                               | Mesyurat Penyelarasan OSC Bulan Mac                                                                                                    |
| Tarikh                                       | 31 • Mar • 2014                                                                                                    |
| Jangkaan Masa Mula                           | 10 00 HH:mm (Format 24 Jam)                                                                                                    |
| Jangkaan Masa Tamat                          | 12 00 HH:mm (Format 24 Jam)                                                                                                    |
|                                              | .d<br>Kembali Kemaskini                                                                                                    |
| Agenda Mesyuarat                             | Lihat Agenda Agenda Mesyuarat telah disahkant                                                                                                    |
| Minit Mesyuarat                              | Penyediaan Minit Mesyuarat     1       Sah Minit Mesyuarat                                                                                                    |
| Per                                          | Permohonan Yang Berkaitan<br>mohonan yang telah didaftarkan untuk perkara ini: 2                                                                                                    |
| <u>ID</u><br>Permohonan Jenis Pe             | rmohonan ID Projek                                                                                                    |
| <u>100082-1</u> Pelan Ker<br>Ja<br>Perparita | ja Tanah+Pelan 100082 PERMOHONAN KEBENARAN MERANCANG BAGI MENDIRIKAN GUDANG SESEBUAH ( STOR BAHAN<br>alan dan ORGANIK ) 1 1/2 TINGKAT YANG MENGANDUNGI PEJABAT 3 TINGKAT, 1 UNIT PENCAWANG<br>n-Pelan Lampu<br>Jalan SEBAHAGIAN TANAH DIBAWAH SEKSYEN 200 (KTN ) DI ATAS PT 46692, JALAN PULAU MERANTI,<br>47100 PUCHONG, MUKIM DENGKIL, DAERAH SEPANG, SELANGOR DARUL EHSAN UNTUK FMC<br>GREENLAND SDN BHD |
| <u>100469-1</u> Pela                         | IN Lanskap 100469 CADANGAN REKABENTUK PELAN INDUK LANDSKAP DI FASA 2 ZON FLAGSHIP MEMBINA DAN<br>MENYIAPKAN JALAN G4,14,14-1,11-1 DAN KERJA-KERJA BERKAITAN INFRASTRUKTUR UNTUK                                                                                                    |

Ilustrasi 18 : Daftar Minit Mesyuarat

# Proses Online (3.2) Daftar Minit Mesyurat

v. **Sila** klik pada butang **Penyediaan Minit Mesyuarat** untuk mendaftar minit mesyuarat.

# 3.2.1 Akses Penyediaan Minit Mesyuarat - Kehadiran ahli-ahli Mesyurat

| Jawatankuasa OSC > P                         | enyediaan Minit Mesyuarat                                                                                                    |
|----------------------------------------------|----------------------------------------------------------------------------------------------------|
| Nama Mesyuarat<br>Tarikh<br>Masa<br>Tempat   | :Mesyurat Bulan Jun<br>:30 Jun 2014<br>:10:00 - 12:30<br>:Bilik 1                                                                                                    |
| Kehadiran                                    |                                                                                                    |
|                                              | Penaerusi:         Yang Dipertua - Pejabat Yang Dipertua(Muhammad Rayqal)         Hadir:         Yang Dipertua - Pejabat Yang Dipertua(Muhammad Rayqal)         Pengarah - Tenaga Nasional Berhad         Pengarah - Jabatan Bomba dan Penyelamat Malaysia         Penparah - Jabatan Kejuruteraan (Najib Bin Md Said)         Penolong Pengarah (pcg) - Jabatan Perancang Bandar (Rozeta Binti Md Yusuf)       Wakili         Penolong Pengarah (pcg) - Jabatan Perancang Bandar (Rozeta Binti Md Yusuf)       Wakili         Juruteknik (pcg) - Jabatan Perancang Bandar (Rozeta Binti Md Yusuf)       Wakili         Juruteknik (pcg) - Jabatan Perancang Bandar (Rogayah Binti Md Zin)       Wakili         Juruteknik (pcg) - OSC Sekretariat (Nchairul Anwar bin Mat Hassan)       En Ali         Ketua Unit (osc) - OSC Sekretariat (IJ Ahmad Tarmizi Bin Ahmad)       En Ali |
| ×                                            | El Pengarah - Jabatan Bangunan(Zamhuri Bin Ramli)                                                                                                    |
| Turut Hadir                                  | Setiausaha :         Ketua Unit (osc) - OSC Sekretariat(Hj Ahmad Tarmizi Bin Ahmad)         Penolong Pegawai Perancang (pog) - Jabatan Perancang Bandar(Suhaiza Binti Shariff)         Pengarah (bgn) - Jabatan Bangunan(Sulaiman Bin Abi Hashim)         Image: Contoh :         Pegawai - Jabatan Perancangan Bandar(En. Salleh),         Pegawai - Jabatan Minaral dan Geosains(En. Zain Bin Hamid)                                                                                                    |
| Indeks Utama                                 | : 2                                                                                                    |
| Taiuk Utama                                  | Projek belum kelulusan                                                                                                    |
| Sub Indeks                                   | : 2.1                                                                                                    |
| Tajuk Sub Indeks                             | : Projek - projek Komersia                                                                                                    |
| Dokumen (Jika Perlu)                         | : Browse No file selected.                                                                                                    |
| Kod                                          |                                                                                                    |
| Not <u>Permohonan</u> Pe<br>1 A01 Ket<br>Mer | Emotionan     Taiuk Projek     Keputusan       CADANGAN MEMBINA: (A) RUMAH PANGSA KOS SEDERHANA 3 DAN 4 TINGKAT (BLOK A1-A14,<br>ancang     102311-1     Lihat N/A       B1-B6, BLOCK C1-C12 DAN 001-D02) YANG TERDIRI DARIPADA 842 UNIT RUMAH KEDIAMAN, (B)<br>KEDAI KOS SEDERHANA I TINGKAT (BLOCK D1-D2) YANG TERDIRI DARIPADA 24 UNIT KEDAI, DI<br>ATAS LOT 41463(BLOK 11) ZON FLAGSHIP CYBERJAYA, MUKIM DENGKL, DARAH SEPANG,<br>SELANGOR DARUL EHSAN UNTUK TETUAN LUXSTAR HOUSING DEVELOPMENT SON BHD     Lihat N/A                                                                                                    |

Ilustrasi 19(a) : Penyediaan Minit Mesyuarat

# Proses Online (3.2.1) Penyediaan Minit Mesyuarat

- vi. **Sila** klik pada kotak **Kehadiran** untuk menandakan kehadiran ahliahli mesyuarat
- vii. **Sila** klik butang **Wakil** untuk menambah wakil bagi ahli-ahli mesyuarat yang mewakili orang tertentu., Seterusnya taip nama wakil di ruangan kotak yang disediakan.
- viii. **Sila** taipkan nama ahli-ahli yang turut hadir dibahagian **Turut Hadir**, takan butanh **Tambah** sekiranya ingin menambah nama
- ix. Sila isikan, Indeks Utama, Tajuk Utama bagi minit mesyuarat.
- x. **Sila** klik butang **Browse** untuk memuatnaik dokumen sekiranya perlu ditambah semasa **Penyediaan Minit Mesyuarat** disediakan, seperti penambahan Ulasan bagi memproses permohonan.

#### Mac, 2014

iii

# 3.2.2 Akses Penyediaan Minit Mesyuarat – Akses Permohonan

| lama Mesyuarat             | :Mesyuarat Bulan MAC                                                                                                    |
|----------------------------|----------------------------------------------------------------------------------------------------|
| arikn                      | -00-0 12-20                                                                                                    |
| lempat                     | :Bilik Mesyuarat 01                                                                                                    |
| Kehadiran                  | :                                                                                                    |
|                            | Pengerusi :                                                                                                    |
|                            | 🗹 Setiausaha - OSC Sekretariat(Hj Ahmad Tarmizi Bin Ahmad)                                                                                                    |
|                            | Hadir :                                                                                                    |
|                            | Setiausaha - OSC Sekretariat(Hj Ahmad Tarmizi Bin Ahmad)                                                                                                    |
|                            | V Juruteknik (kej) - Jabatan Perancang Bandar (nur iqbal bin shamsudin)                                                                                                    |
|                            | Pegawai Pentadbir (kej) - Jabatan Kejuruteraan (Zulkefli Bin Mohamed Arif)                                                                                                    |
|                            | Pencatat :                                                                                                    |
|                            | 🗹 Juruteknik (kej) - Jabatan Kejuruteraan(Nurul Akma Diana Binti Ghulam Rahmani)                                                                                                |
| urut Hadir                 |                                                                                                    |
|                            | Tambah                                                                                                    |
|                            | Control :                                                                                                    |
|                            | Pegawai - Jabatan Perancangan Bandar(En. Salleh),<br>Pegawai - Jabatan Mineral dan Geosains(En. Zain Bin Hamid)                                                                 |
|                            |                                                                                                    |
| ndeks Utama                |                                                                                                    |
| ajuk Utama                 | :                                                                                                    |
| -                          |                                                                                                    |
| Sub Indeks                 | : 3.1                                                                                                    |
| ajuk Sub Indeks            | : Permohonan OSC yan                                                                                                    |
|                            | 🖌 i 🔀 ii 🔪                                                                                                    |
|                            | Permohonan yang telah didaftarkan untuk mesyuarat ini:                                                                                                    |
| <u>Not</u><br>Permohonan P | enis<br>ermohonan <sup>©</sup> Tajuk Projek Elbermohonar Keputusan                                                                                                    |
| 1 A24 Po                   | elan Kerja PERMOHONAN KEBENARAN MERANCANG BAGI CADANGAN PERUMAHAN KOMUNITI <u>101066-1</u> N/A                                                                                  |
| di                         | an Perparitan+ PEMBANGUNAN : FASA 1: I. RUMAH TERES 2 TINGKAT (154 UNIT) II. BANGUNAN<br>KEMUDAHAN SERTA 4 UNIT RUANG NIAGA FASA 2: I. 2 BLOK KONDOMINIUM 20                    |
|                            | TINGKAT (346 UNIT) SERTA KEMUDAHAN DI ATAS BLOK 11, PERSIARAN SEPANG,<br>CYBER 10, CYBERJAYA, MUKIM DENGKIL, DAERAH SEPANG, SELANGOR DARUL<br>EHSAN UNTUK SETIA HADIMAN SDN BHD |
| 1 seked diiyee ei          |                                                                                                    |
| r rekod dijumpar.          |                                                                                                    |

Ilustrasi 19(b) : Penyediaan Minit Mesyuarat

# Proses Online (3.2.1) Penyediaan Minit Mesyuarat

- i. **Sila** klik pautan **ID Permohonan** untuk melihat Maklumat Permohonan
- ii. **Sila** pada pautan **Keputusan** untuk membuat keputusan bagi permohonan yang dilampirkan.
- iii. Sila klik pada butang Simpan & Seterusnya untuk ke minit mesyuarat seterusnya.

# 3.2.3 Akses Penyediaan Minit Mesyuarat – Buat Keputusan Permohonan

| Jawatankuasa OSC :   | P Keputusan Permohonan                                                                                                    |
|----------------------|----------------------------------------------------------------------------------------------------|
| ID Permohonan        | : 101066-1                                                                                                    |
| No. Rujukan OSC      | : MPSepang/600-11/2/58                                                                                                    |
| Jenis Permohonan     | : Pelan Kerja Tanah+Pelan Jalan dan Perparitan                                                                                                    |
| Nama Permohonan      | CADANGAN PERUMAHAN KOMUNITI BERPAGAR MENGIKUT AKTA HAKMILIK STRATA 1985 (AKTA 318) UNTUK<br>PEMBANGUNAN FASA 1: I. RUMAH TERES 2 TINGKAT (154 UNIT) II.BANGUNAN KEMUDAHAN SERTA 4 UNIT RUANG<br>NIAGA FASA 2: I. 2 BLOK KONDOMINIUM 20 TINGKAT (346 UNIT) SERTA KEMUDAHAN DI ATAS BLOK 11, PERSIARAN<br>SEPANG, CYBER 10, CYBERJAYA, MUKIM DENGKIL, DAERAH SEPANG, SELANGOR DARUL EHSAN. UNTUK TETUAN<br>SETIA HARUMAN SDN BHD                                   |
| Tajuk Projek         | : PERMOHONAN KEBENARAN MERANCANG BAGI CADANGAN PERUMAHAN KOMUNITI BERPAGAR MENGIKUT AKTA<br>HAKMILIK STRATA1985 (AKTA 318) UNTUK PEMBANGUNAN : FASA 1: I. RUMAH TERES 2 TINGKAT (154 UNIT) II.<br>BANGUNAN KEMUDAHAN SERTA 4 UNIT RUANG NIAGA FASA 2: I. 2 BLOK KONDOMINIUM 20 TINGKAT (346 UNIT)<br>SERTA KEMUDAHAN DI ATAS BLOK 11, PERSIARAN SEPANG, CYBER 10, CYBERJAYA, MUKIM DENGKIL, DAERAH<br>SEPANG, SELANGOR DARUL EHSAN UNTUK SETIA HARUMAN SDN. BHD. |
| Keputusan            | : 💿 Lulus 💿 Lulus Bersyarat 💿 Tangguh 💿 Tindakan AT                                                                                                    |
|                      | Tolak Batal Rekod Ubahsuai                                                                                                    |
| Justifikasi Keputusa | iii <u>Simpen Papar</u> Tulm Kambali<br><i>Ilustrasi</i> 19(c) : Keputusan Permohonan                                                                                                    |
|                      | Proses Online ( 3.2.3 ) Penyediaan Minit Mesyuarat                                                                                                    |
| i.                   | Sila klik pada butang Keputusan untuk memberi keputusan kepada permohonan.                                                                                                    |
| ii.                  | Sila isikan Perincian Keputusan dan Justifikasi Keputusan di ruang<br>yang disediakan                                                                                                    |
| iii.                 | Sila klik pada butang Simpan untuk menyimpan keputusan yang<br>telah dibuat Klik butang Papar untuk melihat                                                                                                    |

Nota : Sekiranya keputusan permohonan adalah Lulus Bersyarat, anda perlu memilih Dokumen yang tidak dipatuhi.

#### 3.2.4 Tambah Minit Mesyuarat

Selepas anda telah membuat minit mesyuarat yang telah didaftarkan dibahagian penyediaan agenda mesyuarat, sekiranya anada ingin menambah Minit Mesyuarat, anda boleh menambah denga klik pada butang yang telah disediakn.

|                           | 💌 Pengalah (ugn) - Jabatah bangunah(sulamah bin Abi nashim)                                                     |
|---------------------------|----------------------------------------------------------------------------------------------------|
| Turut Hadir •             |                                                                                                    |
|                           | Tambah                                                                                                    |
|                           | Contoh :                                                                                                    |
|                           | Pegawai - Jabatan Perancangan Bandar(En. Sailen),<br>Pegawai - Jabatan Mineral dan Geosains(En. Zain Bin Hamid) |
| Indeks Utama              | :                                                                                                    |
| Tajuk Utama               | :                                                                                                    |
| Sub Indeks                | :                                                                                                    |
| Tajuk Sub Indeks          | :                                                                                                    |
| Dokumen (Jika Perlu)      | : Browse No file selected.                                                                                      |
|                           |                                                                                                    |
| Tiada rekod dijumpai      |                                                                                                    |
|                           | Permohonan yang telah didaftarkan untuk mesyuarat ini:                                                          |
| ID Permohonan:            |                                                                                                    |
| Daftar Pilih Senarai Pern | nohonan II                                                                                                    |
|                           |                                                                                                    |
|                           |                                                                                                    |
| V Sebilun Simpan          | Tambah Minit Mesyuarat Tutup iv                                                                                 |
|                           |                                                                                                    |

Ilustrasi 20 : Tambah Minit Mesyuarat

|       | Proses Online ( 3.2.4 ) Tambah Minit Mesyuarat                                                                |
|-------|----------------------------------------------------------------------------------------------------|
| iv.   | Sila klik pada butang Tambah Minit Mesyuarat untukj menambah minit mesyuarat.                                 |
| ۷.    | <b>Sila</b> pada pautan <b>Pilih Senarai Permohonan</b> untuk memilih<br>Permohonan                           |
| vi.   | Sila klik pada butang Daftar untuk mendaftarkan permohonan yang telah dipilih di bahagian senarai permohonan. |
| vii.  | Sila klik butang Simpan untuk menyimpan maklumat minit mesyuarat yang telah dibuat.                           |
| viii. | Sila klik butang Tutup untuk menamatkan proses penyediaan minit                                               |

# 3.2.5 Pengesahan Minit Mesyuarat

Apabila semua maklumat telah dibuat untuk penyediaan minit mesyuarat, langkah yang seterusnya adalah untuk mengesahkan minit mesyuarat.Selepas minit mesyuarat telah disahkan, maklumat tidak boleh dikemaskni.

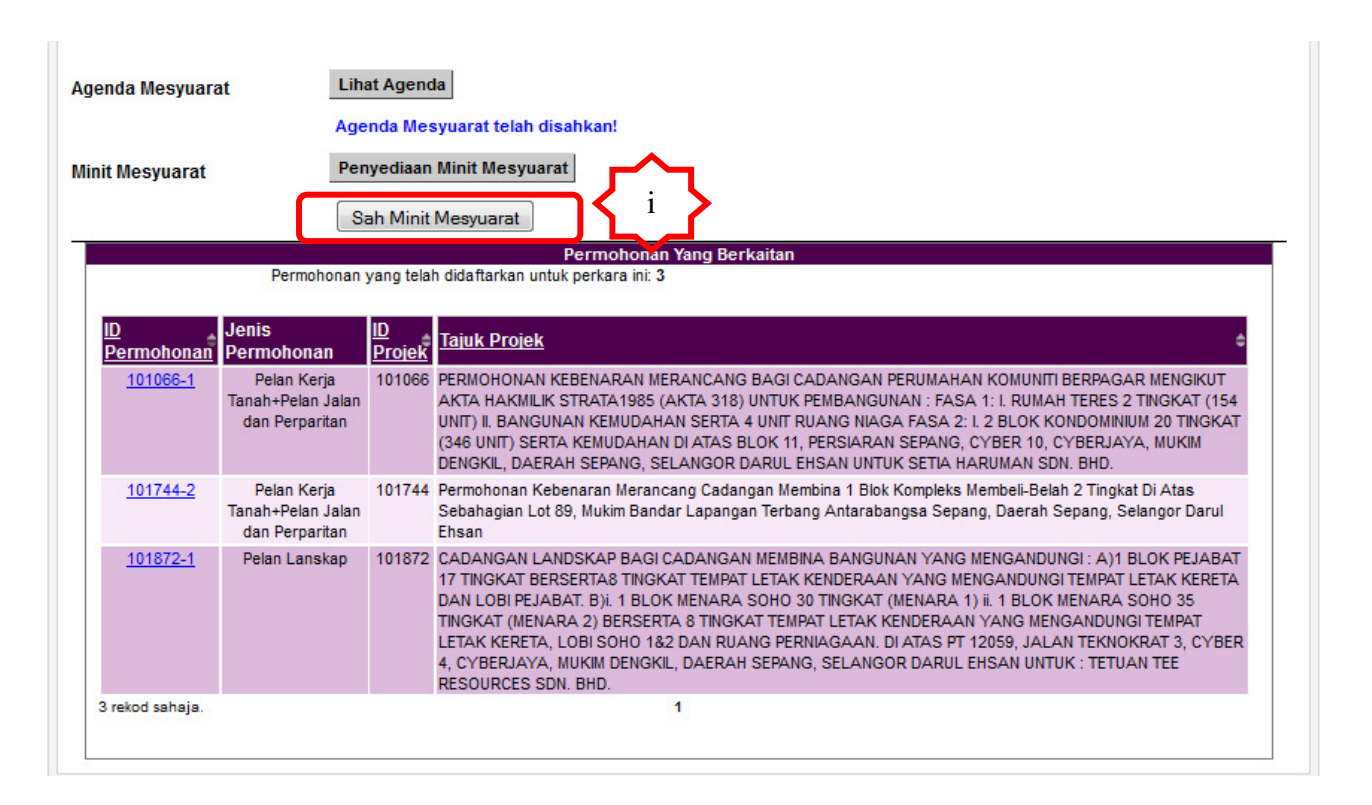

Ilustrasi 21 : Sah Minit Mesyuarat

# Proses Online (3.2.5) Sah Minit Mesyuarat

i. Sila klik pada butang Sah Minit Mesyuarat untuk mengesahkan minit mesyuarat

# Mac, 2014

# 3.2.5.1 Lihat Minit Mesyuarat

|                                                               | sistem web rasmi<br>e - Pemprosesan                                                                                                    |
|---------------------------------------------------------------|----------------------------------------------------------------------------------------------------|
| MT Dalaman 🛛 🚰 Jaw                                            | 🖼 ( Mesej 🗠 ) Selamat Datang, YANG DIPERTUA PBT - <u>Log Keluar</u><br>Iatankuasa OSC 🛛 🐴 Jawatankuasa Teknikal 🤣 Pentadbiran Sistem                                                                   |
| Jawatankuasa OSC > Mesy                                       | Jarat Jawatankuasa OSC                                                                                                    |
| ID Mesyuarat<br>Nama Mesyuarat                                | MPSepang-14<br>Mesyuarat Bulan MAC                                                                                                    |
| Tarikh<br>Jangkaan Masa Mula<br>Jangkaan Masa Tamat<br>Tempat | 31 • Mar • 2014       100         09       00       HH:mm (Format 24 Jam)         12       30       HH:mm (Format 24 Jam)         Bilik Mesyuarat 01      :        :         Kembali         Kemaskini |
| Agenda Mesyuarat<br>Minit Mesyuarat                           | Lihat Agenda<br>Agenda Mesyuarat telah disahkar<br>Lihat Minit Mesyuarat<br>Minit Mesyuarat telah disahkan!                                                                                            |

Ilustrasi 22(a) : Lihat Minit Mesyuarat

# Proses Online (3.2.5.1) Lihat Minit Mesyuarat

ii. **Sila** klik pada butang **Lihat Minit Mesyuarat** untuk melihat minit mesyuarat setelah pengesahan dibuat.

Halaman 31

| ma Minit Mes                                                                                                    | syuarat                                                                                                    | 2014-03-31                                                                                                    |                                          |                                                         |                    |                                                                                    |
|----------------------------------------------------------------------------------------------------|----------------------------------------------------------------------------------------------------|----------------------------------------------------------------------------------------------------|------------------------------------------|---------------------------------------------------------|--------------------|------------------------------------------------------------------------------------|
| rikh                                                                                                    |                                                                                                    | Mesyuarat Bulan MAC                                                                                                    |                                          |                                                         |                    |                                                                                    |
| sa                                                                                                    |                                                                                                    | 09:00 - 12:30                                                                                                    |                                          |                                                         |                    |                                                                                    |
| npat                                                                                                    |                                                                                                    | Bilik Mesyuarat 01                                                                                                    |                                          |                                                         |                    |                                                                                    |
| hadiran                                                                                                    |                                                                                                    | rengerusi.                                                                                                    |                                          |                                                         |                    |                                                                                    |
|                                                                                                    |                                                                                                    | Tidak Hadir Dengan Maaf :                                                                                                    |                                          |                                                         |                    |                                                                                    |
|                                                                                                    |                                                                                                    | Juruteknik (kej) - Jabatan Perancang Bandar(n<br>Pegawai Pentadbir (kej) - Jabatan Kejuruteraar<br>Juruteknik (kej) - Jabatan Kejuruteraan(Nurul A                                                                                                    | ur iqbal bin<br>(Zulkefli B<br>kma Diana | shamsudin)<br>in Mohamed Arif)<br>Binti Ghulam Rahmani) |                    |                                                                                    |
| nit Mesyuarat                                                                                                    |                                                                                                    |                                                                                                    |                                          |                                                         |                    |                                                                                    |
| <u>il</u> 🗘                                                                                                    | Perkara Uta                                                                                                    | ma                                                                                                    |                                          |                                                         |                    | Id Permohonan                                                                      |
|                                                                                                    |                                                                                                    |                                                                                                    |                                          |                                                         |                    |                                                                                    |
|                                                                                                    | Ucapan dari f                                                                                                    | Pengerusi                                                                                                    |                                          |                                                         |                    |                                                                                    |
|                                                                                                    | Permohonan                                                                                                    | Kerajaan yang belum lulus                                                                                                    |                                          |                                                         |                    | 101744-2,101872                                                                    |
|                                                                                                    | Permohonan                                                                                                    | DSC yang belum lulus                                                                                                    |                                          |                                                         |                    | 101066-1                                                                           |
| rekod sahaja.                                                                                                    |                                                                                                    | · · · · · · · · · · · · · · · · · · ·                                                                                                    | 1                                        |                                                         |                    |                                                                                    |
| tir-butir Perm                                                                                                    | ohonan yang                                                                                                    | Dibincang                                                                                                    |                                          |                                                         |                    |                                                                                    |
| lama Projek                                                                                                    |                                                                                                    |                                                                                                    | <u>ID</u><br>Proiek                      | Jenis Permohonan                                        | Keputusan          | <u>Perincian Keputusan</u>                                                         |
| CADANGAN LA                                                                                                    | NDSKAP BAG<br>: A)1 BLOK PE<br>AAN YANG ME<br>BLOK MENAR                                                                                                    | CADANGAN MEMBINA BANGUNAN YANG<br>JABAT 17 TINGKAT BERSERTA8 TINGKAT TEMPAT<br>NGANDUNGI TEMPAT LETAK KERETA DAN LOBI<br>A SOHO 30 TINGKAT (MENARA 1) i.1 BLOK<br>MENARA 2) BERSERTA 8 TINGKAT TEMPAT LETAK                                                                                                    | 101872                                   | Pelan Lanskap                                           | Proses             |                                                                                    |
| MENGANDUNGI<br>LETAK KENDER<br>PEJABAT. B)I. 1<br>MENARA SOHO<br>KENDERAAN Y/<br>DAN RUANG PE<br>CYBERJAYA, M<br>UNTUK : TETUA                                                                                   | ) 35 TINGKAT (I<br>ANG MENGANE<br>ERNIAGAAN, DI<br>IUKIM DENGKIL<br>IN TEE RESOUF                                                                                                    | JUNGI TEMPAT LETAK KERETA, LOBI SOHO 1&2<br>ATAS PT 12059, JALAN TEKNOKRAT 3, CYBER 4,<br>DAERAH SEPANG, SELANGOR DARUL EHSAN<br>(CES SDN. BHD.                                                                                                    |                                          |                                                         |                    |                                                                                    |
| MENGANDUNGI<br>LETAK KENDER<br>PEJABAT. BJi. 1<br>MENARA SOHO<br>KENDERAAN YJ<br>DAN RUANG PE<br>VENERJAYA, M<br>JINTUK : TETUA<br>PERMOHONAN<br>KOMUNITI BERP<br>JANGUNAN KE<br>KONDOMINUM 3<br>PERSIARAN SELAI | 9 35 INGRAT (<br>ANG MENGAAD<br>ISNIAGAAN. DI<br>UKIM DENGKIL<br>N TEE RESOUF<br>KEBENARAN N<br>AGAR MENGIK<br>NGUNAN : FAS,<br>MUDAHAN SEF<br>20 TINGKAT (3<br>PANG, CYBER<br>NGOR DARUL 1 | JUNGI TEMPAT LETAK KERETA, LOBI SOHO 182<br>ATAS PT 12059, JALAN TEKNOKRAT 3, CYBER 4,<br>DAERAH SEPANG, SELANGOR DARUL EHSAN<br>(CES SDN. BHD.<br>ERANCANG BAGI CADANGAN PERUMAHAN<br>UT AKTA HAKMILIK STRATA1985 (AKTA 318)<br>A 1: I. RUMAH TERES 2 TINGKAT (154 UNIT) II.<br>ITA 4 UNIT RUANG NIAGA FASA 2: I. 2 BLOK<br>46 UNIT) SERTA KEMUDAHAN DI ATAS BLOK 11,<br>10, CYBERJAYA, MUKIM DENGKIL, DAERAH<br>HSAN UNTUK SETIA HARUMAN SDN. BHD. | 101066                                   |                                                         | Lulus<br>Bersyarat | Keputusan adalah Lulus<br>Bersyarat, Sila pinda<br>Dokumen yang tidak<br>dipatuhi. |

Ilustrasi 22(b) : Lihat Minit Mesyuarat

# Proses Online (3.2.5.1) Lihat Minit Mesyuarat

- iii. Lihat maklumat minit mesyuarat yang telah dibuat
- iv. Sila klik pada butang Cetak Minit Mesyuarat untuk mencetak minit mesyuarat.

## Mac, 2014

# 3.3 Kemaskini Maklumat Mesyuarat OSC/Teknikal

Pada bahagian ini anda boleh mengemaskini maklumat mesyuarat serta boleh melihat **Agenda** dan **Minit Mesyuarat** yang telah disahkan.

|              |                                                      |               | S (Me        | esej 🖂 ) Selama | t Datang, YANG DIPERTUA | PBT - L | og Keluar |
|--------------|------------------------------------------------------|---------------|--------------|-----------------|-------------------------|---------|-----------|
| AT Dalaman   | Jawatankuasa OSC 🛛 👸 Jawatanku                       | iasa Teknikal | 🤌 Pentadbira | n Sistem        |                         |         |           |
| vatankuasa O | SC > Mesyuarat Jawatankuasa OSC                      |               |              |                 |                         |         |           |
| ID           | Nama Mesyuarat                                       | <u>Tarikh</u> | Masa Mula ¢  | Masa Tamat ¢    | <u>Tempat</u>           | tinda   | akan      |
| PSepang-14   | Mesyuarat Bulan MAC                                  | 31 Mar 2014   | 09:00        | 12:30           | Bilik Mesyuarat 01      | 1       | 8         |
| PSepang-11   | Mes. Jawatankuasa OSC Bil. 21/2012                   | 09 Nov 2012   | 09:00        | 12:30           | Bilik Mes. Semarak      | 1       | 8         |
| PSepanq-10   | Mes. Jawatankuasa OSC Bil.20/2012                    | 01 Nov 2012   | 09:30        | 13:00           | Bilik Mes. Semarak      | 1       | 1         |
| PSepanq-9    | Mesyuarat Jawatankuasa Pusat Setempat Bil<br>20/2012 | 29 Oct 2012   | 09:00        | 13:00           | Bilik Mesyuarat Semarak | 1       |           |
| PSepanq-8    | Mesyuarat Jawatankuasa Pusat Setempat Bil<br>19/2012 | 11 Oct 2012   | 15:00        | 18:00           | Bilik Mesyuarat Semarak | 1       | 1         |
| PSepang-7    | Mesyuarat Jawatankuasa Pusat Setempat Bil<br>18/2012 | 26 Sep 2012   | 09:00        | 12:00           | Bilik Mesyuarat Semarak | 1       |           |
| PSepang-6    | Mesyuarat Jawatankuasa Pusat Setempat Bil<br>17/2012 | 11 Sep 2012   | 09:00        | 12:00           | Bilik Mesyuarat Semarak | 1       | 1         |
| PSepanq-5    | Mesyuarat Jawatankuasa Pusat Setempat Bil<br>16/2012 | 15 Aug 2012   | 09:00        | 12:00           | Bilik Mesyuarat Semarak | 1       |           |
| PSepanq-3    | Mesyuarat Jawatankuasa Pusat Setempat Bil<br>14/2012 | 20 Jul 2012   | 09:00        | 12:00           | Bilik Mesyuarat Semarak | 1       | 3         |
| PSepang-2    | Mesyuarat Jawatankuasa Pusat Setempat Bil            | 06 Jul 2012   | 09:00        | 12:00           | Bilik Mesyuarat Semarak | 1       | 8         |

Ilustrasi 23 : Kemsakini

Proses Online (3.3) Lihat Minit Mesyuarat

- i. Klik untu melihat Agenda dan Minit Mesyuarat yang telah disahkan.
- ii. Sila klik pada butang pensil untuk kemaskini maklumat mesyuarat dan butang tong sampah untuk memadam rekod mesyuarat

# Mac, 2014

# 4.0 Lihat Agenda dan Minit Mesyuarat OSC/Teknikal

|                     |              | sist<br>e - P<br>g - b | em web rasmi<br><b>emprosesan</b>                                                      |                    |                 |                   | S            |
|---------------------|--------------|------------------------|----------------------------------------------------------------------------------------|--------------------|-----------------|-------------------|--------------|
|                     |              |                        |                                                                                        | 🎯 (Mesej 🖂 )       | Selamat Datang, | YANG DIPERTUA PBT | - Log Keluar |
| Al Dalaman          | Jawatankuasa | osc 🔁                  | Jawatankuasa Teknikal 🛛 🕐 🛙                                                            | Pentadbiran Sistem |                 |                   |              |
| Jawatalikuasa USC > | otania       |                        | Jawatankuasa OSC  • Penvediaan Agenda dan Min                                          | t Mesvuarat        |                 |                   |              |
|                     |              | (                      | Lihat Agenda dan Minit Mesy<br>Jawatankuasa OSC     Ortopitan     Statistik Permohonan | uarat              |                 |                   |              |

Ilustrasi 24 : Akses Lihat Agenda dan minit

# 4.1 Akses Lihat Agenda dan Minit Mesyuarat

| SISTEM WE                                            | B RASMI                                                                                                    | 2                                                                                                    |                                                                                                    | XICa                                                                                                    |
|------------------------------------------------------|----------------------------------------------------------------------------------------------------|----------------------------------------------------------------------------------------------------|----------------------------------------------------------------------------------------------------|----------------------------------------------------------------------------------------------------|
| 🛛 🎿 e - Pemp                                         | rosesa                                                                                                    | n see                                                                                                    | 22                                                                                                    |                                                                                                    |
| Dower                                                |                                                                                                    | (Mesei                                                                                                    | 🖂 ) - Selamat Data                                                                                                    | ng. YANG DIPERTUA PBT - Lo                                                                                                    |
| Jawatankuasa OSC                                     | a Teknikal                                                                                                    | Pentadbiran Sist                                                                                                    | em                                                                                                    |                                                                                                    |
| C > Mesyuarat Jawatankuasa OSC                       |                                                                                                    |                                                                                                    |                                                                                                    |                                                                                                    |
| Nama Mesyuarat                                       | ¢ Tarikh ¢                                                                                                    | Masa Mula 🗅                                                                                                    | Masa Tamat                                                                                                    | ¢ Tempat                                                                                                    |
| Mesyuarat Bulan MAC                                  | 31 Mar 2014                                                                                                    | 09:00                                                                                                    | 12:30                                                                                                    | Bilik Mesyuarat 01                                                                                                    |
| Mes. Jawatankuasa OSC Bil. 21/2012                   | 09 Nov 2012                                                                                                    | 09:00                                                                                                    | 12:30                                                                                                    | Bilik Mes. Semarak                                                                                                    |
| Mes. Jawatankuasa OSC Bil.20/2012                    | 01 Nov 2012                                                                                                    | 09:30                                                                                                    | 13:00                                                                                                    | Bilik Mes. Semarak                                                                                                    |
| Mesyuarat Jawatankuasa Pusat Setempat Bil<br>20/2012 | 29 Oct 2012                                                                                                    | 09:00                                                                                                    | 13:00                                                                                                    | Bilik Mesyuarat Semarak                                                                                                    |
| Mesyuarat Jawatankuasa Pusat Setempat Bil<br>19/2012 | 11 Oct 2012                                                                                                    | 15:00                                                                                                    | 18:00                                                                                                    | Bilik Mesyuarat Semarak                                                                                                    |
| Mesyuarat Jawatankuasa Pusat Setempat Bil<br>18/2012 | 26 Sep 2012                                                                                                    | 09:00                                                                                                    | 12:00                                                                                                    | Bilik Mesyuarat Semarak                                                                                                    |
| Mesyuarat Jawatankuasa Pusat Setempat Bil<br>17/2012 | 11 Sep 2012                                                                                                    | 09:00                                                                                                    | 12:00                                                                                                    | Bilik Mesyuarat Semarak                                                                                                    |
| Mesyuarat Jawatankuasa Pusat Setempat Bil<br>16/2012 | 15 Aug 2012                                                                                                    | 09:00                                                                                                    | 12:00                                                                                                    | Bilik Mesyuarat Semarak                                                                                                    |
| Mesyuarat Jawatankuasa Pusat Setempat Bil<br>14/2012 | 20 Jul 2012                                                                                                    | 09:00                                                                                                    | 12:00                                                                                                    | Bilik Mesyuarat Semarak                                                                                                    |
| Mesyuarat Jawatankuasa Pusat Setempat Bil<br>13/2012 | 06 Jul 2012                                                                                                    | 09:00                                                                                                    | 12:00                                                                                                    | Bilik Mesyuarat Semarak                                                                                                    |
|                                                      | SISTEM WE<br>C - Decomposition<br>Suppose of the system of the system of the | SISTEM WEB RASMI<br>e - Penprosesa<br>Jawatankuasa OSC<br>Jawatankuasa OSC<br>Mesyuarat Jawatankuasa OSC<br>Mesyuarat Bulan MAC<br>Mesyuarat Bulan MAC<br>Mesyuarat Bulan MAC<br>Mesyuarat Bulan MAC<br>Mesyuarat Bulan MAC<br>Mesyuarat Jawatankuasa OSC Bil. 21/2012<br>Mesyuarat Jawatankuasa OSC Bil. 21/2012<br>Mesyuarat Jawatankuasa OSC Bil. 21/2012<br>Mesyuarat Jawatankuasa Pusat Setempat Bil<br>10 Oct 2012<br>Mesyuarat Jawatankuasa Pusat Setempat Bil<br>11 Oct 2012<br>Mesyuarat Jawatankuasa Pusat Setempat Bil<br>11 Sep 2012<br>Mesyuarat Jawatankuasa Pusat Setempat Bil<br>15 Aug 2012<br>Mesyuarat Jawatankuasa Pusat Setempat Bil<br>15 Aug 2012<br>Mesyuarat Jawatankuasa Pusat Setempat Bil<br>15 Aug 2012<br>Mesyuarat Jawatankuasa Pusat Setempat Bil<br>15 Aug 2012<br>Mesyuarat Jawatankuasa Pusat Setempat Bil<br>15 Aug 2012<br>Mesyuarat Jawatankuasa Pusat Setempat Bil<br>15 Aug 2012<br>Mesyuarat Jawatankuasa Pusat Setempat Bil<br>15 Aug 2012<br>Mesyuarat Jawatankuasa Pusat Setempat Bil<br>16/2012<br>Mesyuarat Jawatankuasa Pusat Setempat Bil<br>10 G Jul 2012<br>Mesyuarat Jawatankuasa Pusat Setempat Bil<br>10 G Jul 2012<br>13/2012 | Image: Sistem web reactionImage: Sistem web reactionImage: Sistem web reactionImage: Sistem reactionImage: Sistem reaction <td< td=""><td>SISTEM WEB RASMI<br/>e - DEDDO DEDDO DEDDOSISTEM WEB RASMI<br/>e - DEDDO DEDDOSupervisionSelamat DedDoJawatankuasa OSCNawatankuasa OSCNawatankuasa OSCNawatankuasa OSCNawatankuasa OSCNawatankuasa OSCNawatankuasa OSCNawatankuasa OSC Bil 21/2012O Nov 2012O Nov 2012&lt;</td></td<> | SISTEM WEB RASMI<br>e - DEDDO DEDDO DEDDOSISTEM WEB RASMI<br>e - DEDDO DEDDOSupervisionSelamat DedDoJawatankuasa OSCNawatankuasa OSCNawatankuasa OSCNawatankuasa OSCNawatankuasa OSCNawatankuasa OSCNawatankuasa OSCNawatankuasa OSC Bil 21/2012O Nov 2012O Nov 2012< |

# Ilustrasi 25 : Kemsakini

# Proses Online (4.1) Lihat Minit Mesyuarat

i. **Klik** pada **ID** untuk melihat agenda dan minit mesyuarat yang berkaitan.

# 4.1.1 Akses Lihat Agenda dan Minit Mesyuarat

Berdasarkan ilustrasi 26 dibawah, anda boleh melihat agenda dan minit mesyuarat yang telah dibuat dan disahkan.Serta anda boleh melihat maklumat permohonan yang telah dilampirkan dibahagian agenda dan minit mesyuarat.

| 22                                       | Jawatankua                                                          | sa OSC                              | Jawatankuasa Teknikal                                                                                                    | 🧑 Pentadbiran Sistem                                                                                                    |                                                                                                    |                                                                                                    |                                                                 |
|------------------------------------------|---------------------------------------------------------------------|-------------------------------------|----------------------------------------------------------------------------------------------------|----------------------------------------------------------------------------------------------------|----------------------------------------------------------------------------------------------------|----------------------------------------------------------------------------------------------------|-----------------------------------------------------------------|
| Jawatankuasa O                           | SC > Mesyuarat Ja                                                   | watanku                             | asa OSC                                                                                                    |                                                                                                    |                                                                                                    |                                                                                                    |                                                                 |
| ID Mesyuarat<br>Nama Mesyuara<br>Tarikh  | t MPS<br>t Mes<br>31 I                                              | Sepang-14<br>syuarat Bu<br>Mar 2014 | lan MAC                                                                                                    |                                                                                                    |                                                                                                    |                                                                                                    |                                                                 |
| Jangkaan Masa<br>Jangkaan Masa<br>Tempat | Mula 09:1<br>Tamat 12:3<br>Bilik                                    | 00<br>30<br>Mesyuara                | at 01 i                                                                                                    |                                                                                                    |                                                                                                    |                                                                                                    |                                                                 |
| Agenda Mesyua                            | rat L                                                               | ihat Ageno                          |                                                                                                    |                                                                                                    |                                                                                                    |                                                                                                    |                                                                 |
| Minit Mesyuarat                          | L                                                                   | ihat Minit                          | Mesyuarat ii                                                                                                    |                                                                                                    |                                                                                                    |                                                                                                    |                                                                 |
|                                          | ĸ                                                                   | embali                              |                                                                                                    |                                                                                                    |                                                                                                    |                                                                                                    |                                                                 |
|                                          |                                                                     |                                     | Permohonan Y                                                                                                    | ang Berkaitan                                                                                                    |                                                                                                    |                                                                                                    |                                                                 |
| $\frown$                                 | Permohonan                                                          | yang telah                          | didaftarkan untuk perkara ini: 3                                                                                                    |                                                                                                    |                                                                                                    |                                                                                                    |                                                                 |
| ID<br>Permohonan                         | Jenis<br>Permohonan                                                 | ID<br>Projek                        | <u>Tajuk Projek</u>                                                                                                    |                                                                                                    |                                                                                                    |                                                                                                    | 4                                                               |
| <u>101066-1</u>                          | Pelan Kerja<br>Tanah+Pelan Jalan<br>dan Perparitan                  | 101066                              | PERMOHONAN KEBENARAN MEI<br>AKTA HAKMILIK STRATA1985 (AU<br>UNIT) II. BANGUNAN KEMUDAHAI<br>(346 UNIT) SERTA KEMUDAHAI<br>DENCKIII. DAEBAH SEPA                                                                                                    | RANCANG BAGI CADANGAN<br>KTA 318) UNTUK PEMBANGUI<br>N SERTA 4 UNIT RUANG NIAG<br>N DI ATAS BLOK 11, PERSIAR                                                                                                    | PERUMAHAN KOM<br>VAN : FASA 1: I. RL<br>A FASA 2: I. 2 BLO<br>AN SEPANG, CYBE<br>AN UNTUK SETIA H                                     | UNITI BERPAGAR MENGI<br>JMAH TERES 2 TINGKAT<br>K KONDOMINIUM 20 TING<br>R 10, CYBERJAYA, MUK<br>ARUMAN SDN BHD                                                                                    | ikut<br>(154<br>Gkat<br>(M                                      |
|                                          |                                                                     |                                     | DENONE, DAENAN SERA                                                                                                    | ING, SELANGUR DARUL ERS                                                                                                    |                                                                                                    | AROMAN SDN. DHD.                                                                                                    |                                                                 |
| <u>101744-2</u>                          | Pelan Kerja<br>Tanah+Pelan Jalan<br>dan Perparitan                  | 101744                              | Permohonan Kebenaran Merar<br>Sebahagian Lot 89, Mukim Banda                                                                                                    | ar Lapangan Terbang Antarab<br>Eksan                                                                                                    | lok Kompleks Memb<br>angsa Sepang, Dae                                                                                                | peli-Belah 2 Tingkat Di Ata<br>erah Sepang, Selangor D                                                                                                    | as<br>)arul                                                     |
| <u>101744-2</u><br><u>101872-1</u>       | Pelan Kerja<br>Tanah+Pelan Jalan<br>dan Perparitan<br>Pelan Lanskap | 101744                              | Permohonan Kebenaran Merai<br>Sebahagian Lot 89, Mukim Bandu<br>CADANGAN LANDSKAP BAGI CAD<br>TINGKAT BERSERTA8 TINGKAT TE<br>LOBI PEJABAT. B)I. 1 BLOK MEN.<br>(MENARA 2) BERSERTA 8 TINGKA<br>LOBI SOHO 1&2 DAN RUANG PER<br>MUKIM DENGKIL, DAERAH SEPAN | Incang Cadangan Membina 1 B<br>ar Lapangan Terbang Antarab<br>Ehsan<br>XANGAN MEMBINA BANGUNA<br>MPAT LETAK KENDERAAN YA<br>ARA SOHO 30 TINGKAT (MEN<br>T TEMPAT LETAK KENDERAAI<br>NIAGAAN. DI ATAS PT 12059<br>(3, SELANGOR DARUL EHSA) | lok Kompleks Memb<br>angsa Sepang, Dat<br>NYANG MENGANDUNG<br>ARA 1) III. 1 BLOK.<br>YANG MENGAND<br>JALAN TEKNOKR<br>N UNTUK: TETUAN | DUNGI : A)1 BLOK PEJAI<br>DUNGI : A)1 BLOK PEJAI<br>DUNGI : A)1 BLOK PEJAI<br>DI TEMPAT LETAK KERET/<br>MENARA SOHO 35 TING<br>UNGI TEMPAT LETAK KE<br>AT 3, CYBER 4, CYBERJ<br>TEE RESOURCES SDN. | as<br>barul<br>BAT 17<br>A DAN<br>KAT<br>RETA,<br>IAYA,<br>BHD. |

# Ilustrasi 26 : Lihat

# Proses Online (4.1.1) Lihat Agenda dan Minit Mesyuarat

- i. Klik butang Lihat Agenda untuk melihat agenda
- ii. Klik butang Lihat Minit Mesyuarat untuk melihat minit mesyuarat
- iii. **Klik** pada pautan **ID Permohonan** un tuk melihat maklumat berkaitan dengan permohonan.

# 5.0 e-Rujukan

e-Rujukan adalah satu panduan yang telah disediakan didalam sistem ini mengikut Agensi Teknikal yang memproses Projek/Permohonan. Pada bahagian ini, anda boleh menggunakan sebagai rujukan serta panduan berkaitan dengan Senarai Semak bagi memproses Projek/Permohonan.Selepas anda klik pautan **e-Rujukan** seperti di ilustrasi 26, anda akan dapat mengakses paparan e-Rujukan seperti di ilustrasi 27.

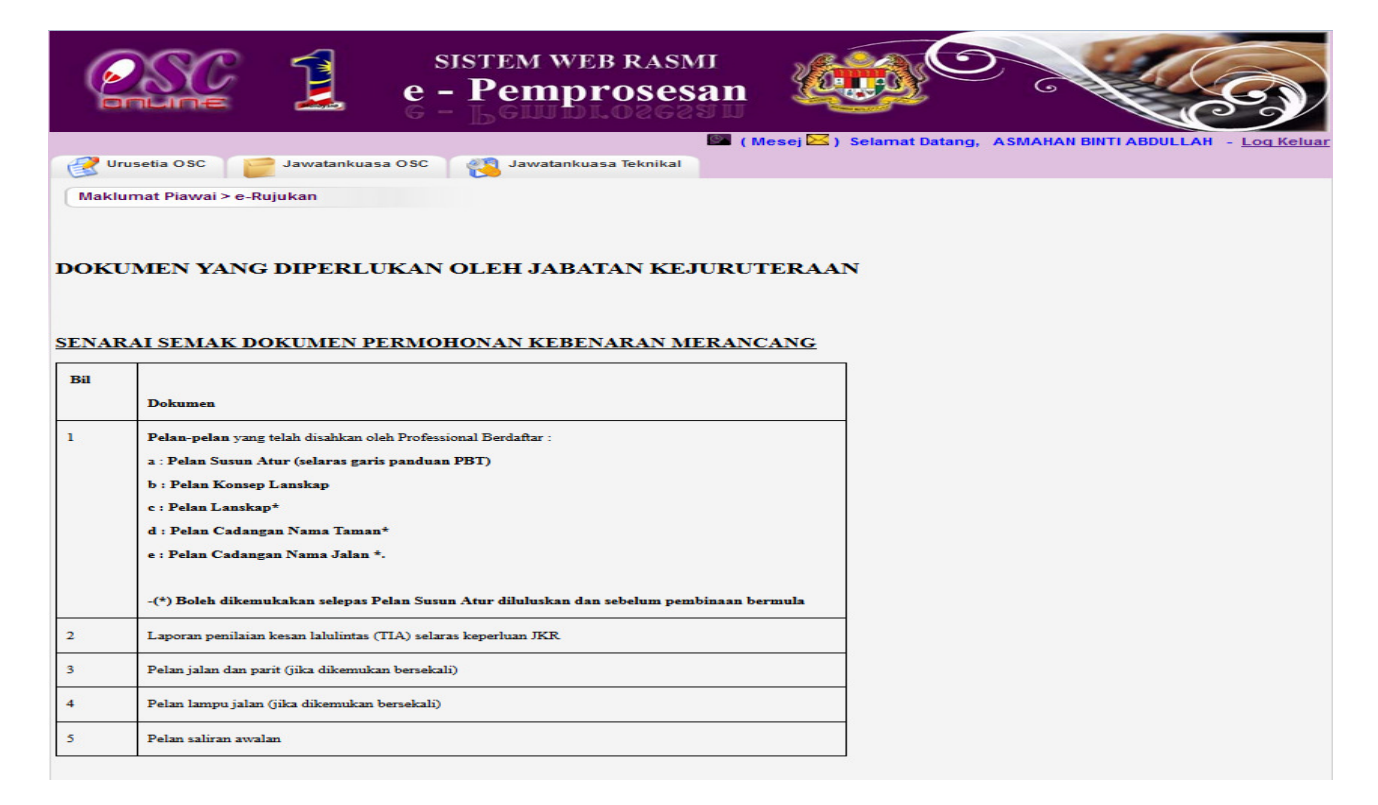

Ilustrasi 27 : e-Rujukan

# 6.0 Statsitik Permohonan

| 4           |                                                                                                    |                                       | sis<br>e -                 | stem<br>Per          | i we<br>npi            | B RA<br><b>°OS</b><br>020 | SMI<br>esai           | n                      | Ŀ                |                             | 9            |                    |                      | Ş          |
|-------------|----------------------------------------------------------------------------------------------------|---------------------------------------|----------------------------|----------------------|------------------------|---------------------------|-----------------------|------------------------|------------------|-----------------------------|--------------|--------------------|----------------------|------------|
| <b>e</b>    | Urusetia OSC 🛛 📂 Ja                                                                                                    | watankuasa                            | OSC                        |                      |                        |                           |                       | 🎱 ( Me                 | esej 🖂 )         | Selamat Data                | ang, NOR     | HASRIN BINT        | IABDULLAH            | - <u> </u> |
| Sta         | tistik > Permohonan                                                                                                    | ٦.                                    |                            |                      |                        |                           |                       |                        |                  |                             |              |                    |                      |            |
| Tahu        | i 2014 -                                                                                                    | <u>ک</u> ر                            |                            |                      |                        |                           |                       |                        |                  |                             |              |                    |                      |            |
| Tahur       | 1: 2014 ▼                                                                                                    |                                       |                            |                      |                        |                           |                       |                        |                  |                             |              |                    |                      |            |
| lumia<br>Ja | ah Permohonan Tahun 20<br>nuari <u>Februari</u> M                                                                                                    | 14:<br>ac A                           | oril                       | Mei                  | Jun                    |                           | Julai                 | Ogo                    | s                | September                   | Oktober      | Novembe            | r Disembe            | r To       |
| 76          | 93 17                                                                                                    | 0                                     | (                          | 0                    | 0                      |                           | D                     | 0                      | (                | ) (                         | )            | 0                  | 0                    | 1          |
| Nerm<br>Bi  | ohonan Tahun 2014:                                                                                                    |                                       |                            |                      |                        |                           |                       |                        |                  |                             |              |                    |                      |            |
|             | Permononan                                                                                                    | <u>Januar</u> i                       | <u>Februari</u>            | <u>Mac</u>           | <u>April</u>           | <u>Mei</u>                | <u>Jun</u>            | <u>Julai</u>           | <u>Ogos</u>      | September                   | Oktober      | November           | Disember             | Tot        |
| AO          | 1 Perihai Tanah- Ubah<br>Syarat Dan Pecah<br>Sempadan (Seksyen<br>124A, KTN) + Kebenara<br>Merancang + Pelan<br>Bangunan + Pelan<br>Kejuruteraan                                                                                                    | Uanuari<br>0<br>n                     | <mark>Februari</mark><br>0 | <u>Mac</u><br>2      | April<br>0             | Mei<br>0                  | <mark>Jun</mark><br>0 | Julai<br>O             | <u>Ogos</u><br>0 | <mark>September</mark><br>0 | Oktober<br>0 | November<br>0      | <u>Disember</u><br>0 | 2          |
| A0          | <ul> <li>Perintononan</li> <li>Perintononan</li> <li>Perintal Tanah- Ubah<br/>Syarat Dan Pecah<br/>Sempadan (Seksyen<br/>124A, KTN) + Kebenara<br/>Merancang + Pelan<br/>Bangunan + Pelan<br/>Kejuruteraan</li> <li>Perintal Tanah-<br/>Penyerahan Balik Dan<br/>Pemberimilikan Semula<br/>(Seksyen 204D, KTN) +<br/>Kebenaran Merancang<br/>Pelan Bangunan + Pela<br/>Kejuruteraan</li> </ul> | Januari<br>0<br>n<br>0<br>a<br>+<br>n | <u>Februari</u><br>0<br>0  | <u>Мас</u><br>2<br>0 | <u>April</u><br>0<br>0 | <u>Mei</u><br>0           | <mark>Jun</mark><br>0 | <u>Julai</u><br>0<br>0 | <u>Ogos</u><br>0 | September<br>0<br>0         | 0<br>0<br>0  | November<br>0<br>0 | 0<br>0               | 2<br>0     |

Ilustrasi 28: Skrin Utama Statistik

Proses Online (6.0): Statistik Permohonan

- i. **Sila** klik pada tahun untuk melihat Jumlah Statistik Permohonan mengikut **Tahun**
- ii. **Sila** Klik pada jumlah Permohonan mengikut **Bulan** berdasarkan tahun yang dipilih
- iii. Lihat jumlah Permohonan berdasarkan Jenis Permohonan yang telah diproses

# 6.1 Lihat Statistik Permohonan

Berdasarkan pemilihan yang dibuat, anda akan dapat lihan dengan terperinci bagi Permohonan mengikut Tahun atau Bulan yang telah dipilih. Anda boleh melihat Tarikh Keputusa, KPI Target dan KPI Pemprosesan setiap permohonan.

|                                       | SIST                     | em web rasmi<br>emprosesan | (Mesei S) Selamat D | Diang, NORHASRI | NEINTLABDULLAH - LOG |
|---------------------------------------|--------------------------|----------------------------|---------------------|-----------------|----------------------|
| 🕜 Urusetia OSC                        | Jawatankuasa OSC         |                            |                     |                 |                      |
| Statistik > Permo                     | honan                    |                            |                     |                 |                      |
| <u>← Kembali</u><br>Senarai Permohona | an Januari 2014:         |                            |                     |                 |                      |
| ID Permohona                          | n     \$Jenis Permohonan | ♦ Tarikh Penverahan ♦      | Tarikh Keputusan    | ≑ KPI Target 🗘  | KPI Pemprosesan      |
| 101965-1                              | B01-Pelan Bangunan       | 10 Jan 2014, 13:08         | NA                  | 52              | NA                   |
| 101948-2                              | B01-Pelan Bangunan       | 16 Jan 2014, 11:32         | NA                  | 14              | NA                   |
| 101924-1                              | A13-Kebenaran Merancang  | 07 Jan 2014, 15:34         | NA                  | 90              | NA                   |
| 101921-1                              | A13-Kebenaran Merancang  | 06 Jan 2014, 11:49         | NA                  | 13              | NA                   |
| 101858-1                              | B01-Pelan Bangunan       | 29 Jan 2014, 12:57         | NA                  | 52              | NA                   |
| 101479-1                              | A13-Kebenaran Merancang  | 24 Jan 2014, 11:19         | NA                  | 13              | NA                   |
|                                       |                          |                            |                     |                 |                      |

Ilustrasi 29: Statistik Permohonan

Proses Online ( 6.1 ) : Statistik Permohonan

Sila klik ID Permohonan untuk melihat dengan lebih terperinci setiap permohonan

ii.

# 6.2 Paparan Terperinci Statistik Permohonan

|                                | SI<br>e -<br>G -                                                                | stem web rasmi<br>Pemprosesan                                                                                                    | Ć                                                                         |                                                                                      |                                                                                 |                                                       | E                                                    | 23                                |
|--------------------------------|---------------------------------------------------------------------------------|----------------------------------------------------------------------------------------------------|---------------------------------------------------------------------------|--------------------------------------------------------------------------------------|---------------------------------------------------------------------------------|-------------------------------------------------------|------------------------------------------------------|-----------------------------------|
|                                |                                                                                 | S (                                                                                                    | Mesej 🖂 ) 🛚 S                                                             | elamat Datang,                                                                       | NORHA SRIN B                                                                    | INTI ABD                                              | ULLAH -                                              | Log Keluar                        |
| 🔮 Urusetia OSC  📁 Jawat        | ankuasa OSC                                                                     |                                                                                                    |                                                                           |                                                                                      |                                                                                 |                                                       |                                                      |                                   |
| Statistik > Permohonan         |                                                                                 |                                                                                                    |                                                                           |                                                                                      |                                                                                 |                                                       |                                                      |                                   |
| <u>← Kembali</u>               |                                                                                 |                                                                                                    |                                                                           |                                                                                      |                                                                                 |                                                       |                                                      |                                   |
| Projek                         | : CADANGAN N<br>OPERASI DC/<br>TINGKAT DAN<br>KERJA-KERJ/<br>SELUAS 4.65        | IEMBINA DAN MENYIAPKAN SEBUAH MEN<br>A SATU TINGKAT, SEBUAH PONDOK PEN(<br>I SEBUAH RUMAH SAMPAH SATU TINGKAT<br>A BERKAITAN DI LAPANGAN TERBANG AN<br>7 EKAR, MUKIM LABU, DAERAH SEPANG,             | IARA KAWALA<br>GAWAL SATU<br>F BAGI PEMBA<br>TARABANGSA<br>SELANGOR E     | N UDARA 35 TIN<br>TINGKAT, SEBUA<br>NGUNAN TERM<br>A KUALA LUMPU<br>DARUL EHSAN      | NGKAT DENGAN<br>AH BANGUNAN<br>IINAL BARU KLO<br>R (KLIA), DI ATA               | I SEBUAI<br>UTILITI S<br>CC (KLIA2<br>S SEBAH         | H BANGUI<br>ETEMPAT<br>2) DAN<br>IAGIAN PT           | NAN<br>SATU<br>13,                |
| Permohonan                     | PERMOHONA<br>KAWALAN UD<br>SATU TINGKA<br>PEMBANGUN<br>KUALA LUMP<br>DARUL EHSA | N KELULUSAN PELAN LANDSKAP BERF)<br>DARA 35 TINGKAT DENGAN SEBUAH BANG<br>IT, SEBUAH BANGUNAN UTILITI SETEMPA<br>IAN TERMINAL BARU KLCC (KLIA2) DAN K<br>UR (KLIA), DI ATAS SEBAHAGIAN PT 13, SI<br>N | ASA BAGI CAD<br>GUNAN OPER<br>I SATU TINGK<br>ERJA-KERJA<br>ELUAS 4.657 I | ANGAN MEMBIN<br>ASI DCA SATU T<br>(AT DAN SEBUA)<br>BERKAITAN DI L<br>EKAR, MUKIM LA | IA DAN MENYIA<br>INGKAT, SEBU/<br>H RUMAH SAMF<br>LAPANGAN TER<br>ABU, DAERAH S | PKAN SE<br>AH POND<br>PAH SATU<br>BANG AN<br>EPANG, S | BUAH ME<br>OK PENG<br>TINGKAT<br>ITARABAN<br>SELANGO | NARA<br>AWAL<br>BAGI<br>IGSA<br>R |
| ID Permohonan                  | : 102037-1                                                                      |                                                                                                    |                                                                           |                                                                                      |                                                                                 |                                                       |                                                      |                                   |
| Jenis Permohonan               | : A17-Pelan La                                                                  | nskap                                                                                                    |                                                                           |                                                                                      |                                                                                 |                                                       |                                                      |                                   |
| Tarikh Penyerahan              | : 15 Jan 2014                                                                   |                                                                                                    |                                                                           |                                                                                      |                                                                                 |                                                       |                                                      |                                   |
| Senarai Permohonan 102037-1 Ja | nuari 2014:                                                                     |                                                                                                    |                                                                           |                                                                                      |                                                                                 |                                                       |                                                      |                                   |
| <u>Peringkat</u>               | ÷                                                                               | <u>Permohonan</u>                                                                                                    | ÷                                                                         | <u>Tarikh Mula</u> ¢                                                                 | <u>Tarikh</u><br><u>Tamat</u>                                                   | <u>Statuŝ</u>                                         | Target<br>KPI                                        | ⊨ <u>KP</u> ŧ                     |
| Semak Dan Edar Urusetia OSC    |                                                                                 | A17-Pelan Lanskap                                                                                                    |                                                                           | 15 Jan 2014<br>16:59                                                                 | 27 Jan 2014<br>09:50                                                            | Tamat                                                 | 5                                                    | 13                                |
| Pemprosesan - AT Dalaman / Lu  | iaran                                                                           | Pelan Lanskap                                                                                                    |                                                                           | 27 Jan 2014<br>09:50                                                                 | 24 Feb 2014<br>13:06                                                            | Tamat                                                 | 56                                                   | 29                                |
| Mesyuarat OSC - Urusetia OSC   |                                                                                 | Pelan Lanskap                                                                                                    |                                                                           | 24 Feb 2014<br>13:06                                                                 | 05 Mar 2014<br>15:03                                                            | Tamat                                                 | 1                                                    | 9                                 |
| 3 rekod sahaja.                |                                                                                 | 1                                                                                                    |                                                                           |                                                                                      |                                                                                 |                                                       |                                                      |                                   |

Ilustrasi 30: Skrin Permohonan

Proses Online ( 6.2 ) : Lihat Terperinci Permohonan Lihat maklumat yang berkaitan dengan Permohonan seperti Tarikh Mula, Tarikh Tamat, Status, KPI Target dan KPI.

# 7.0 Lupa Kata Laluan

Didalam sistem OSC Online ini, perkhidmatan **Lupa Katalaluan** disediakan bagi para pengguna yang lupa katalalua mereka. Adanya perkhidmatan ini, para pengguna boleh mendapatkan semula kata laluan mereka.

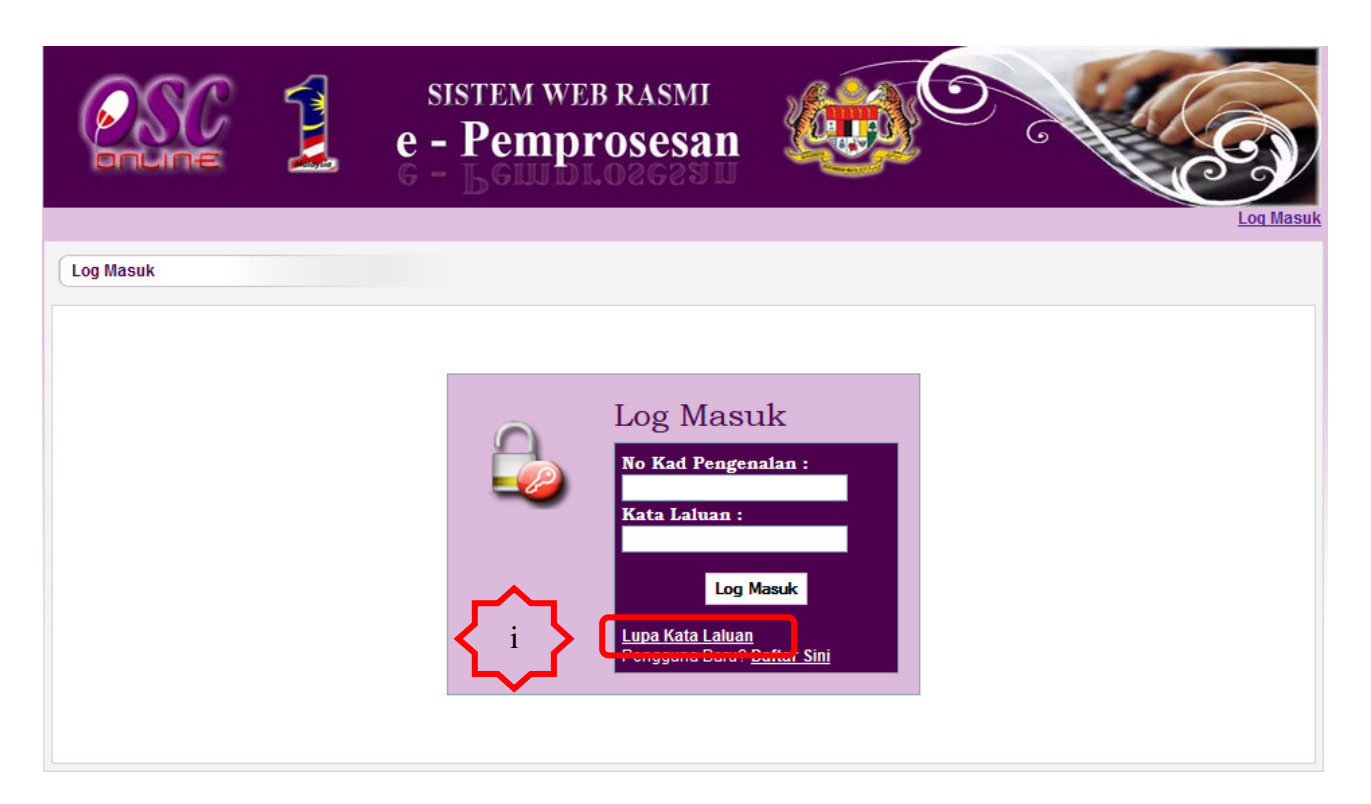

Ilustrasi 31: Halaman KataLaluan

# Proses Online (7.0): Akses Kata Laluan

i. Sila pada pautan Lupa Kata Laluan untuk mengakses perkhidmatan

## Mac, 2014

# 7.1 Akses Lupa Kata Laluan

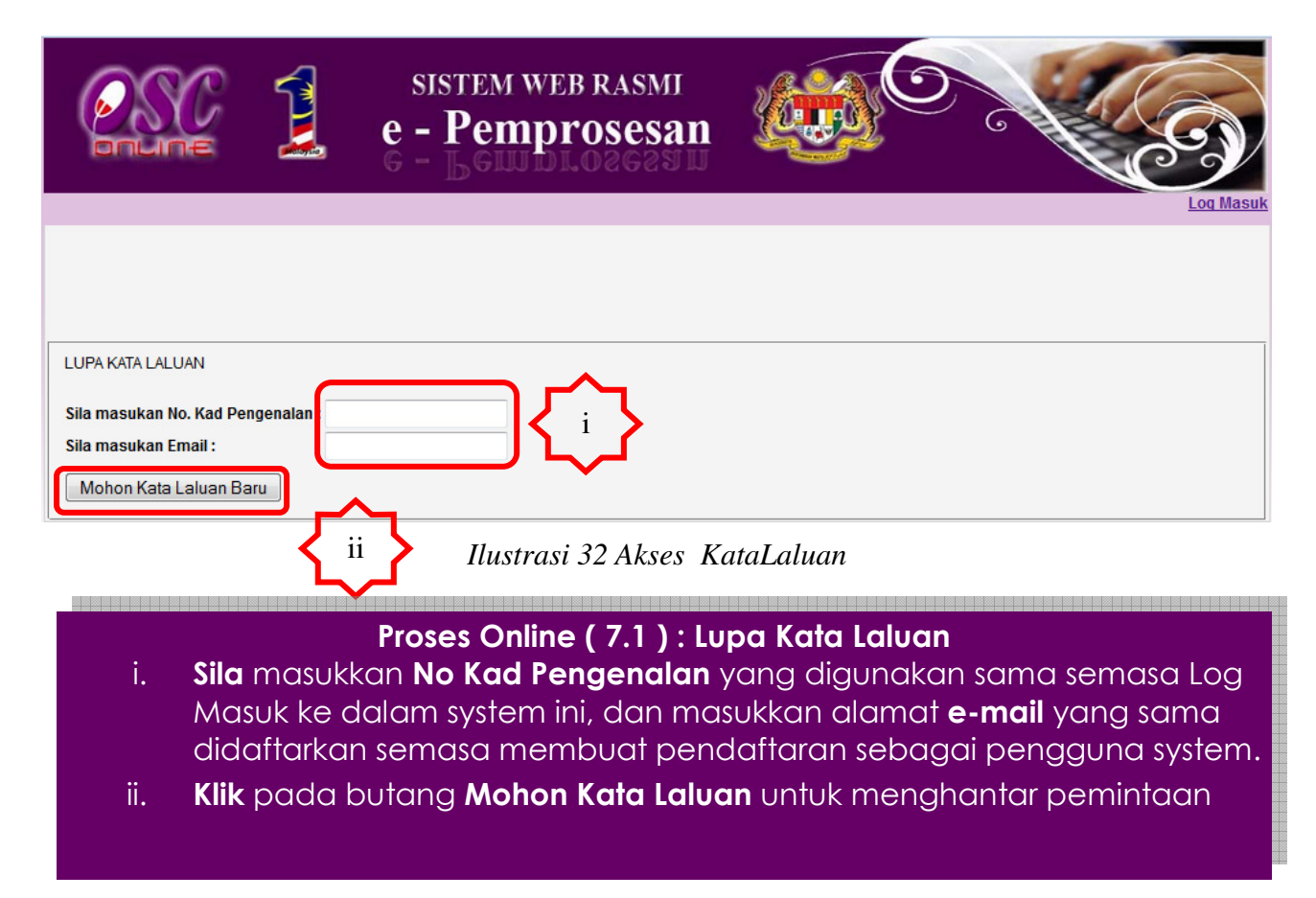

# 7.1.1 Permintaan Berjaya

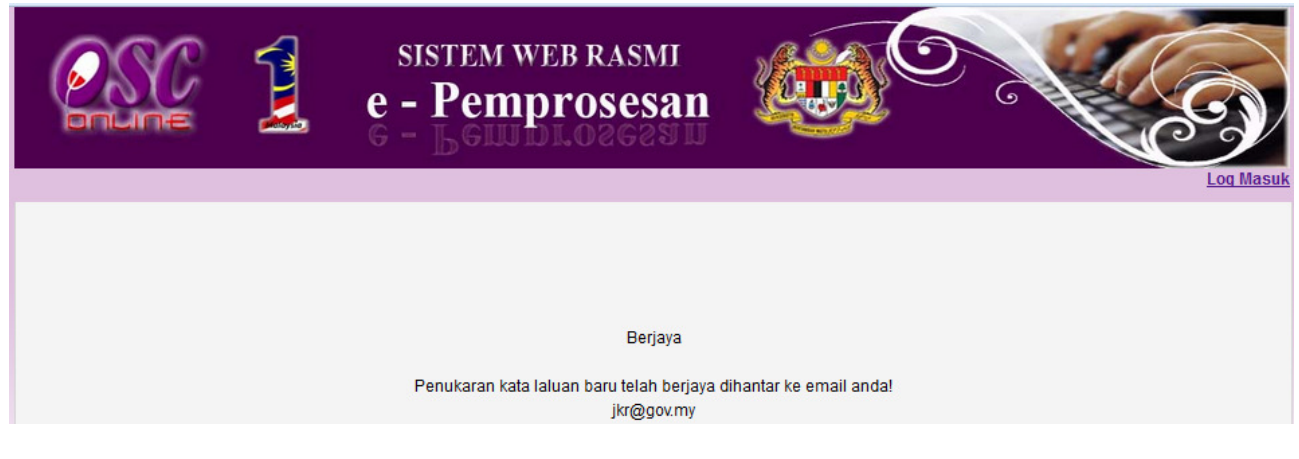

Ilustrasi 32 Permintaan Berjaya

Proses Online (7.1.1): Permintaan Berjaya iii. Permintaan Kata Laluan anda telah Berjaya.Sila buka email anda untuk mendapatkan kata laluan yang baru.